# МИНИСТЕРСТВО ЗДРАВООХРАНЕНИЯ РОССИЙСКОЙ ФЕДЕРАЦИИ

# «ПАСПОРТ МЕДИЦИНСКОЙ ОРГАНИЗАЦИИ»

Инструкция по работе

2019

#### АННОТАЦИЯ

Настоящий документ является инструкцией по работе с формой «Паспорт медицинской организации» (далее – Паспорт) медицинской организации, участвующей в региональной программе модернизации первичного звена здравоохранения, разработанной во исполнение пункта 3 постановления Правительства Российской Федерации от 09.10.2019 № 1304 «Об утверждении принципов модернизации первичного звена здравоохранения Российской Федерации и Правил проведения экспертизы проектов региональных программ модернизации первичного звена здравоохранения за реализации первичного звена здравоохранения.

Данное руководство содержит информацию об операциях, выполняемых пользователями при работе с Паспортом, в части просмотра, ввода общих сведений о медицинских организациях, о структурных подразделениях медицинской организации, о населенных пунктах, о зданиях, о медицинских изделиях, о передвижных медицинских комплексах и мобильных бригадах, о домовых хозяйствах, об автотранспорте и о кадрах.

# СОДЕРЖАНИЕ

| 1. | ОБІ     | ЦИЕ СВЕДЕНИЯ О СИСТЕМЕ                                          | 4  |
|----|---------|-----------------------------------------------------------------|----|
|    | 1.1.    | Наименование системы                                            | 4  |
|    | 1.2.    | Назначение и цели системы                                       | 4  |
|    | 1.3.    | Начало работы с Подсистемой                                     | 5  |
|    | 1.4.    | Описание ролей пользователей                                    | 5  |
| 2. | ПОС     | СЛЕДОВАТЕЛЬНОСТЬ ЗАПОЛНЕНИЯ ПАСПОРТА                            | 7  |
| 3. | PAE     | ОТА С ФОРМОЙ ПАСПОРТА                                           | 9  |
|    | 3.1.    | Работа со страницей «Организации»                               | 9  |
|    | 3.1.1.  | Функции поиска                                                  | 10 |
|    | 3.1.2.  | Фильтры                                                         | 11 |
|    | 3.2.    | Работа с данными организации                                    | 12 |
|    | 3.2.1.  | Раздел «Основные данные»                                        | 12 |
|    | 3.2.2.  | Раздел «Подразделения»                                          | 14 |
|    | 3.2.3.  | Раздел «Медицинские изделия»                                    | 17 |
|    | 3.2.4.  | Раздел «Передвижные медицинские комплексы»                      | 18 |
|    | 3.2.5.  | Раздел «Кадры»                                                  | 19 |
|    | 3.2.6.  | Раздел «Обслуживаемые населенные пункты»                        | 25 |
|    | 3.2.7.  | Раздел «Здания»                                                 | 26 |
|    | 3.2.8.  | Раздел «Сведения об автомобилях скорой медицинской помощи»      |    |
|    | 3.2.9.  | Раздел «Сведения об автомобилях, используемых для амбулаторного |    |
|    | оказан  | ия неотложной помощи, медицинскими организациям, оказывающими   |    |
|    | первич  | ную медико-санитарную помощь)»                                  | 31 |
|    | 3.2.10. | Раздел «Сведения об иных автомобилях, используемых медицинской  |    |
|    | органи  | изацией)»                                                       | 33 |
|    | 3.2.11. | Раздел «Домовые хозяйства»                                      | 35 |

#### 1. Общие сведения о системе

#### 1.1. Наименование системы

Полное наименование: Паспорт медицинской организации. Условное наименование: Паспорт, Подсистема

#### 1.2. Назначение и цели системы

Паспорт предназначен для автоматизации следующих процессов:

- сбора, обработки и хранения информации о медицинских организациях и их структурных подразделениях, оказывающих медицинскую помощь, которая включает в себя:
  - общие сведения об организации;
  - сведения о структурных подразделениях;
  - сведения о населенных пунктах;
  - сведения о зданиях;
  - сведения об автомобилях;
  - сведения о медицинском оборудовании;
  - сведения о передвижных подразделениях;
  - сведения о домовых хозяйствах.

Паспорт используется медицинскими организациями, уполномоченными органами государственной власти субъектов Российской Федерации, Федерального медикобиологического агентства России и Министерством здравоохранения Российской Федерации с целью сбора сведений под задачи модернизации первичного звена.

Паспорт содержит сведения из Федерального реестра медицинских организаций (ФРМО) и Федерального реестра медицинских работников (ФРМР), а также дополнительные сведения, которые необходимо заполнить.

#### 1.3. Начало работы с Подсистемой

Для успешного входа в Подсистему необходимо открыть web-браузер и в адресной строке ввести https://pasreg.rosminzdrav.ru.

На экране отобразится страница авторизации:

| Па                                     | аспорт медиц<br>организац                      | цинской<br>ции                  |
|----------------------------------------|------------------------------------------------|---------------------------------|
| Инструкция<br>управления<br>Федерации. | по получению доступа.<br>здравоохранения субъе | для органов<br>ектов Российской |
| Логин                                  | эцп                                            |                                 |
| Логин                                  | Ĩ.                                             |                                 |
| Парол                                  | 1Ь                                             |                                 |
| 🗌 чужой                                | компьютер                                      | Войти                           |

Рис. 1. Страница авторизации

На странице авторизации необходимо ввести логин и пароль пользователя и нажать на кнопку «Войти». После чего произойдет переход на главную страницу Паспорта МО, согласно роли пользователя.

Инструкция для получения доступа в Подсистему размещена на этой же странице <u>https://pasreg.rosminzdrav.ru (</u>Рис. 1)

Пароли для сотрудников медицинской организации выдаются ответственными сотрудниками органа управления здравоохранением субъекта Российской Федерации, для сотрудников Федерального медико-биологического агентства России - центральным аппаратом Федерального медико-биологического агентства России.

## 1.4. Описание ролей пользователей

Основными пользователями системы являются:

На федеральном уровне – ответственные сотрудники Министерства здравоохранения Российской Федерации за контроль заполнения паспортов медицинских организаций субъектов Российской Федерации и Федерального медико-биологического агентства России.

На уровне субъекта Российской Федерации – ответственное сотрудники органа управления здравоохранение субъекта Российской Федерации за контроль заполнения паспортов медицинский организаций в субъекте Российской Федерации.

На уровне медицинской организации субъекта Российской Федерации или подведомственной Федеральному медико-биологического агентству России – ответственные сотрудники медицинской организации за заполнение паспорта медицинской организации.

На уровне центрального аппарата Федерального медико-биологического агентства России – ответственные сотрудники Федерального медико-биологического агентства России за контроль заполнения паспортов медицинских организаций подведомственных Федеральному медико-биологического агентству России.

Операции с подсистемой доступны пользователям в соответствии с ролями, приведенными в таблице ниже.

| Уровень                      | Роль                | Функции                   |
|------------------------------|---------------------|---------------------------|
|                              | Пользователь        | Просмотр, ввод и          |
| Медицинская организация      | медицинской         | редактирование данных о   |
|                              | организации         | медицинской организации   |
|                              |                     | Просмотр данных           |
|                              | Пользователь органа | медицинской организации,  |
| орган управления             | управления          | находящихся в подчинении  |
| здравоохранения субъекта т Ф | здравоохранения     | данного органа управления |
|                              |                     | здравоохранения           |
|                              | Полироватоли        | Просмотр данных           |
| Desterrate use Manues        | Пользователь        | медицинской организации,  |
| Федеральное медико-          | Федерального        | находящихся в подчинении  |
|                              | медико-             | Федерального медико-      |
| России                       | онологического      | биологического агентства  |
|                              | агентства России    | России                    |
|                              |                     | Просмотр всех данных      |
|                              |                     | медицинской организации,  |
|                              |                     | находящихся в подчинении  |
| Davanayı uyuğ vinanayı       | Пользователь        | всех органов управления   |
| Федеральный уровень          | Минздрава России    | здравоохранения и         |
|                              |                     | Федерального медико-      |
|                              |                     | биологического агентства  |
|                              |                     | России                    |

## 2. Последовательность заполнения Паспорта

#### Пользователям органа управления здравоохранения:

- 1. Направить заявку на получение логина и пароля
- 2. Раздать пароли ответственным сотрудникам медицинских организаций подчиненных органу управления здравоохранения Российской Федерации.
- заполнить данные по численности населенных пунктов, находящихся в субъекте Российской Федерации/
- 4. Проводить контроль за заполнением формы паспортов подведомственных медицинских организаций.

#### Пользователям Федерального медико-биологического агентства России:

- 1. Направить заявку на получение логина и пароля.
- Раздать пароли ответственным сотрудникам медицинских организаций подчиненных Федеральному медико-биологического агентству России.

#### Пользователям медицинской организации:

- 1. Получить пароли от ответственного сотрудника органа управления здравоохранения субъекта Российской Федерации или центрального аппарата Федерального медикобиологического агентства России.
- 2. Проверить данные по своей медицинской организации, отображаемые в паспорте.
- 3. В случае, если в данных медицинской организации имеются расхождения, то необходимо актуализировать данные в Федеральном реестре медицинских организаций согласно руководству пользователя Федерального реестра медицинских организаций, расположенного по адресу http://portal.egisz.rosminzdrav.ru/materials/categories/451

4. Данные из Федерального реестра медицинских организаций перегружаются в Паспорт

- ежедневно в 6 утра по московскому времени.
- 5. После выверки данных с Федеральным реестром медицинских организаций, продолжить заполнять паспорт дополнительной информацией.
- 6. Проверить данные по медицинским работникам в Федеральном реестре медицинских работников на их полноту и достоверность. Обновление данных Федерального реестра медицинских работников проводить согласно инструкции размещенной по адресу <u>http://portal.egisz.rosminzdrav.ru/materials/categories/451</u>

 После выверки данных в Федеральном реестре медицинских работников приступить к заполнению данных по медицинским работникам (данные по медицинским работникам будут подгружены в Паспорт до 02.11.2019)

#### 3. Работа с формой Паспорта

#### 3.1. Работа со страницей «Организации»

1) Для пользователя медицинской организации после входа в подсистему отобразится страница медицинской организации:

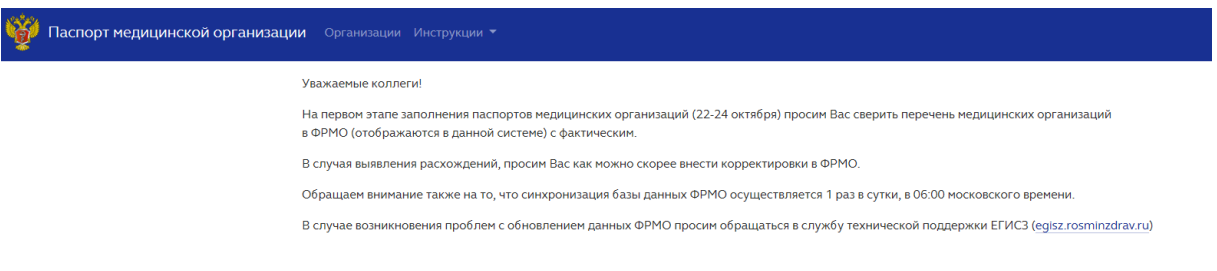

#### Рис. 2. Стартовая страница пользователя медицинской

#### организации

#### После нажатия на ссылку «Организации»

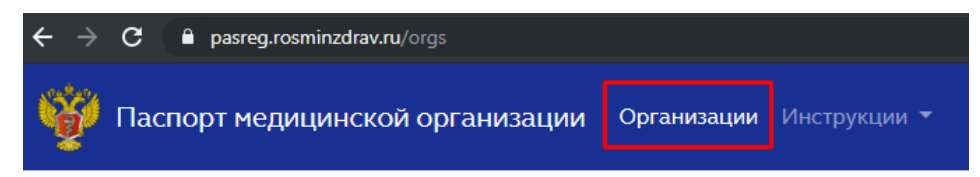

#### Рис. 3. Ссылка для перехода в раздел «Организации»

на странице отобразятся данные медицинской организации:

| Паспорт медицинской организации Орга                                         | низации Инструкции -                                                                                                    |
|------------------------------------------------------------------------------|----------------------------------------------------------------------------------------------------|
| <ul> <li>Фрганизации</li> <li>Государственное бюджетное учреждени</li> </ul> | 1е здравоохранения Республики Башкортостан Белорецкий специализированный дом ребенка                                                                                    |
| Основные данные                                                              | 🗘 Обновить организацию из ФРМО (OID 1.2.643.5.1.13.1)                                                                                                    |
| Подразделения 击 1                                                            | <ol> <li>Полное каменование</li> <li>Государственное бюджетное учреждение здравоохранения Республики Башкортостан Белорецкий специализированный дом ребенка.</li> </ol> |
| Здания                                                                       | 2. Согращёное наиченование                                                                                                    |
| Автотранспорт                                                                | ГБУЗ РБ Белорецкий СДР                                                                                                    |
| Домовые хозяйства                                                            | 3. КЛП организации                                                                                                    |
| Ответственные лица                                                           | 025601001                                                                                                    |
|                                                                              | 4. OPPH opraevisaujuw                                                                                                    |
|                                                                              | 1020201625377                                                                                                    |
| нефтеканиск ШССлои И и и и и и и и и и и и и и и и и и и                     | 5. ИНН организации                                                                                                    |
| Злагоуст Челябинск                                                           | 0256011241                                                                                                    |
| + Уфа Миасс                                                                  | 6. Тип организации                                                                                                    |
| от троицк                                                                    | Стационар круглосуточный                                                                                                    |
| Стерлитамах                                                                  | 7. Ведонственная принадлежность организации                                                                                                    |
| Canabar Marieutoropck Ko                                                     | Органы исполнительной власти субъектов Российской Федерации, осуществляющие функции в области здравоохранения                                                           |
| Kyweptay Cutoai                                                              | 8. Учредитель организации                                                                                                    |
| Oneufunr 3 Xurisapa                                                          |                                                                                                    |
| слаточна С Яндекс Условия использования Яндекс                               | 9. Peruon                                                                                                    |
|                                                                              | Decris nuka Equiport or tau                                                                                                    |

#### Рис. 4. Страница Организация пользователя

медицинской организации

 Для пользователя органа управления здравоохранением и пользователя Федерального медико-биологического агентства России после входа в Подсистему отобразится страница:

| 🍟 Паспорт медицинской организац | ии Организации Здания Автотранспорт Населённые пункты Инструкции 👻                                                                                                    |
|---------------------------------|----------------------------------------------------------------------------------------------------|
|                                 | Уважаемые коллеги!                                                                                                    |
|                                 | На первом этапе заполнения паспортов медицинских организаций (22-24 октября) просим Вас сверить перечень медицинских организаций<br>в ФРМО (отображаются в данной системе) с фактическим. |
|                                 | В случая выявления расхождений, просим Вас как можно скорее внести корректировки в ФРМО.                                                                                                  |
|                                 | Обращаем внимание также на то, что синхронизация базы данных ФРМО осуществляется 1 раз в сутки, в 06:00 московского времени.                                                              |
|                                 | В случае возникновения проблем с обновлением данных ФРМО просим обращаться в службу технической поддержки ЕГИСЗ (egisz.rosminzdrav.ru)                                                    |
|                                 | Рис. 5. Стартовая страница пользователя Органа                                                                                                    |

управления здравоохранением / Федерального

медико-биологического агентства России

Для перехода к списку организаций необходимо нажать ссылку «**Организации**» - на странице отобразятся медицинские организации данного субъекта Российской Федерации:

| Ŷ     | Паспорт медицинской организации Организации Инструкции *                                                                             |                                 |                         | Республика Башкор              |
|-------|----------------------------------------------------------------------------------------------------|---------------------------------|-------------------------|--------------------------------|
| Спис  | ок организаций 241 поиск по названию, инн., огрн, OID                                                                                |                                 |                         | ρ 🕇 Πε                         |
| ID    | Название                                                                                                    | Тип                             | Регион                  | OID                            |
| 9710  | АВТОНОМНАЯ НЕКОММЕРЧЕСКАЯ ОРГАНИЗАЦИЯ ПО ОСУЩЕСТВЛЕНИЮ ДЕЯТЕЛЬНОСТИ В СФЕРЕ ЗДРАВООХРАНЕНИЯ<br>"ПЕРИНАТАЛЬНЫЙ ЦЕНТР" 📥 11 📲 2        | Поликлиника                     | Республика Башкортостан | 1.2.643.5.1.13.13.12.2.2.10680 |
| 4850  | автономное учреждение здравоохранения Республиканская стоматологическая поликлиника 🚓 13 🚦 1                                         | Поликлиника                     | Республика Башкортостан | 1.2.643.5.1.13.13.12.2.2.126   |
| 2392  | Акционерное общество Санаторий «Янган-Тау» 📱 1                                                                                       | Больница (в том числе детская)  | Республика Башкортостан | 1.2.643.5.1.13.13.12.2.2.224   |
| 11415 | ГБУЗ РБ ВФД г. Стерлитамак                                                                                                    | Больница (в том числе детская)  | Республика Башкортостан | 1.2.643.5.1.13.13.12.2.2.100   |
| 11910 | ГБУЗ РБ ДГБ г. Стерлитамак                                                                                                    | Больница (в том числе детская)  | Республика Башкортостан | 1.2.643.5.1.13.13.12.2.2.179   |
| 11413 | ГБУЗ РБ СП г.Нефтекамск                                                                                                    | Больница (в том числе детская)  | Республика Башкортостан | 1.2.643.5.1.13.13.12.2.2.98    |
| 9786  | ГБУЗ СПК г. Октябрьский РБ                                                                                                    | Больница (в том числе детская)  | Республика Башкортостан | 1.2.643.5.1.13.13.12.2.2.50    |
| 2380  | Государственное автономное учреждение здравоохранения Красноусольский детский санаторий Республики Башкортостан<br>🗚 12              | Санаторно-курортные организации | Республика Башкортостан | 1.2.643.5.1.13.13.12.2.2.218   |
| 2329  | Государственное автономное учреждение здравоохранения Мечетлинский санаторий для детей с родителями Республики<br>Башкортостан 🔥 🛚 1 | Санаторно-курортные организации | Республика Башкортостан | 1.2.643.5.1.13.13.12.2.2.205   |
| 2335  | Государственное автономное учреждение здравоохранения Павловский детский санаторий Республики Башкортостан 🚓                         | Санаторно-курортные организации | Республика Башкортостан | 1.2.643.5.1.13.13.12.2.2.210   |

1 2 3 » ... Последняя <sup>25</sup>

Рис. 6. Страница «Организации» пользователя Органа управления здравоохранением / Федерального медико-биологического агентства России

#### 3.1.1. Функции поиска

á

На странице **Организации** есть возможность **поиска** организации по названию, идентификационному номеру налогоплательщика (ИНН), основному государственному регистрационному номеру (ОГРН), уникальному идентификатору объекта (OID)<sup>1</sup>:

<sup>&</sup>lt;sup>1</sup> Доступно только пользователю органа управления здравоохранением

| Список организаций 241 |                                                      | nowck no Hassarkino, with, orph, OID                                                |                                 |                         |                         |  |
|------------------------|------------------------------------------------------|-------------------------------------------------------------------------------------|---------------------------------|-------------------------|-------------------------|--|
|                        |                                                      |                                                                                     |                                 |                         |                         |  |
| ID                     | Название                                             |                                                                                     | Тип                             | Регион                  | OID                     |  |
| 9710                   | АВТОНОМНАЯ НЕКОММЕРЧЕС<br>"ПЕРИНАТАЛЬНЫЙ ЦЕНТР"      | СКАЯ ОРГАНИЗАЦИЯ ПО ОСУЩЕСТВЛЕНИЮ ДЕЯТЕЛЬНОСТИ В СФЕРЕ ЗДРАВООХРАНЕНИЯ              | Поликлиника                     | Республика Башкортостан | 1.2.643.5.1.13.13.12.2. |  |
| 4850                   | автономное учреждение здраво                         | рохранения Республиканская стоматологическая поликлиника 🚓 13 📱 1                   | Поликлиника                     | Республика Башкортостан | 1.2.643.5.1.13.13.12.2. |  |
| 2392                   | Акционерное общество Санато                          | рий «Янган-Тау» 📕 1                                                                 | Больница (в том числе детская)  | Республика Башкортостан | 1.2.643.5.1.13.13.12.2. |  |
| 11415                  | ГБУЗ РБ ВФД г. Стерлитамак                           |                                                                                     | Больница (в том числе детская)  | Республика Башкортостан | 1.2.643.5.1.13.13.12.2. |  |
| 11910                  | ГБУЗ РБ ДГБ г. Стерлитамак                           |                                                                                     | Больница (в том числе детская)  | Республика Башкортостан | 1.2.643.5.1.13.13.12.2. |  |
| 11413                  | ГБУЗ РБ СП г.Нефтекамск                              |                                                                                     | Больница (в том числе детская)  | Республика Башкортостан | 1.2.643.5.1.13.13.12.2. |  |
| 9786                   | ГБУЗ СПК г. Октябрьский РБ                           |                                                                                     | Больница (в том числе детская)  | Республика Башкортостан | 1.2.643.5.1.13.13.12.2. |  |
| 2380                   | Государственное автономное у                         | чреждение здравоохранения Красноусольский детский санаторий Республики Башкортостан | Санаторно-курортные организации | Республика Башкортостан | 1.2.643.5.1.13.13.12.2. |  |
| 2329                   | Государственное автономное у<br>Башкортостан 🏦 6 📱 1 | чреждение здравоохранения Мечетлинский санаторий для детей с родителями Республики  | Санаторно-курортные организации | Республика Башкортостан | 1.2.643.5.1.13.13.12.2. |  |
| 2335                   | Государственное автономное у                         | премление заравоохранения Павловский детский санаторий Респиблики Башкортостан. 🔩 и | Санаторно-курортные организации | Республика Башкортостан | 1.2.643.5.1.13.13.12.2  |  |

#### Рис. 7. Поиск организации

Чтобы воспользоваться поиском, введите в поле поиска название (часть названия) / идентификационный номер налогоплательщика / основной государственный регистрационный номер / уникальный идентификатор объекта, и нажмите на поле с изображением «лупы»:

| Ŷ                                | 👸 Паспорт медицинской организации Организации Инструкции *                                                                               |                                |                         | Республика Бал                |  |
|----------------------------------|----------------------------------------------------------------------------------------------------|--------------------------------|-------------------------|-------------------------------|--|
| Список организаций 4 Октябрьский |                                                                                                    |                                |                         |                               |  |
| ID                               | Название                                                                                                    | Тип                            | Регион                  | OID                           |  |
| 9786                             | ГБУЗ СПК г. Октябрьский РБ                                                                                                    | Больница (в том числе детская) | Республика Башкортостан | 1.2.643.5.1.13.13.12.2.2.50   |  |
| 341                              | государственное бюджетное учреждение здравоохранения Республики Башкортостан Городская больница №1 города.<br>Октябрьский <b>А</b> 23    | Больница (в том числе детская) | Республика Башкортостан | 1.2.643.5.1.13.13.12.2.2.195  |  |
| 4857                             | Государственное бюджетное учреждение здравоохранения Республики Башкортостан Стонатологическая поликлиника города<br>Октябрьский ф.2 🛙 1 | Поликлиника                    | Республика Башкортостан | 1.2.643.5.1.13.13.12.2.2.60   |  |
| 13071                            | ГОСУДАРСТВЕННОЕ УЧРЕЖДЕНИЕ ЗДРАВООХРАНЕНИЯ ОКТЯБРЬСКИЙ МЕЖРАЙОННЫЙ ПРОТИВОТУБЕРКУЛЕЗНЫЙ<br>ДИСПАНСЕР                                     | Специализированная больница    | Республика Башкортостан | 1.2.643.5.1.13.13.12.2.2.1130 |  |

Рис. 8. Результаты поиска

#### **3.1.2.** Фильтры<sup>2</sup>

Чтобы ограничить список видимых организаций в списке по значениям нескольких граф, необходимо нажать кнопку **Фильтры** – появятся окна с наименованием полей, по которым доступна фильтрация: «идентификатор (ID)», «Регион», «Выводить по». Для применения фильтра необходимо ввести значение и нажать кнопку **Применить**. Для сброса фильтра необходимо нажать кнопку **Очистить**.

<sup>&</sup>lt;sup>2</sup> Доступно только пользователю органа управления здравоохранением

| Ŷ    | Паспорт медицинской организации Организации Инструкции *                                                                                               |             | Феспублика Башк       |
|------|----------------------------------------------------------------------------------------------------|-------------|-----------------------|
| Спис | ок организаций 241 поиск по названию, или, огри, OID                                                                                                   |             | ا 🔻 ۹                 |
| ID   | Hazasane                                                                                                    | Тип         |                       |
| 9710 | АВТОНОМНАЯ НЕКОММЕРЧЕСКАЯ ОРГАНИЗАЦИЯ ПО ОСУЩЕСТВЛЕНИЮ ДЕЯТЕЛЬНОСТИ В СФЕРЕ ЗДРАВООХРАНЕНИЯ<br>ПЕРИНАТАЛЬНЫЙ ЦЕНТР <sup>9</sup> <b>М</b> 11 <b>В</b> 2 | Поликлиника | Регион<br>Выводить по |
| 4850 | автономное учреждение здравоохранения Республиканская стоматологическая поликличика 🔥 13 📲 1                                                           | Поликлиника | Применить Очистить    |

#### Рис. 9. Фильтры по организациям

### 3.2. Работа с данными организации

Для того, чтобы войти в раздел с данными выбранной организации, нужно нажать на ее название. На странице отобразятся основные разделы:

- а) Основные данные;
- б) Подразделения;
- в) Автотранспорт;
- г) Домовые хозяйства.

### 3.2.1. Раздел «Основные данные»

Интерфейс страницы представлен на рисунке ниже:

| 👹 Паспорт медицинской организации Орга               | низации Здания Автотранспорт Населённые пункты. Инструкции * 🥀 Респуе                                             |
|------------------------------------------------------|----------------------------------------------------------------------------------------------------|
| » <u>Организации</u><br>ВТОНОМНАЯ НЕКОММЕРЧЕСКАЯ ОРІ | ГАНИЗАЦИЯ ПО ОСУЩЕСТВЛЕНИЮ ДЕЯТЕЛЬНОСТИ В СФЕРЕ ЗДРАВООХРАНЕНИЯ "ПЕРИНАТАЛЬНЫЙ ЦЕ                                 |
| Основные данные                                      | 2 Обновить организацию из ФРМО (OID 1.2.643.5                                                                     |
| Подразделения 🛔 11                                   | АВТОНОМНАЯ НЕКОММЕРЧЕСКАЯ ОРГАНИЗАЦИЯ ПО ОСУЩЕСТВЛЕНИЮ ДЕЯТЕЛЬНОСТИ В СФЕРЕ ЗДРАВООХРАНЕНИЯ "ПЕРИНАТАЛЬНЫЙ ЦЕНТР" |
| Здания 📕 2                                           | 2. Сокращённое наименование                                                                                       |
| Автотранспорт                                        | АНО "ПЕРИНАТАЛЬНЫЙ ЦЕНТР"                                                                                         |
| Домовые хозяйства                                    | 3. КПП организации                                                                                                |
|                                                      | 026601001                                                                                                    |
| абережные Челны Озер                                 | 4. ОГРН организации                                                                                               |
| Альметьевск                                          | 1180280001220                                                                                                    |
| • Уфа                                                | 5. ИН организации                                                                                                 |
| Белорецк                                             | 0266057848                                                                                                    |
| Салуат Магнитогорск                                  | 6. Тип организации                                                                                                |
| Бузулук Кумертау Сибай С                             |                                                                                                    |
|                                                      | л. седиль, велноя к укладителны, в сук влизация                                                                   |
| operiovpr                                            | 8. Учредитель организации                                                                                         |
| Ацеан Андекс                                         | ОБЩЕСТВО С ОГРАНИЧЕННОЙ ОТВЕТСТВЕННОСТЬЮ УК МЕДМА                                                                 |
|                                                      | 9. Регион                                                                                                    |
|                                                      | Республика Башкортостан                                                                                           |

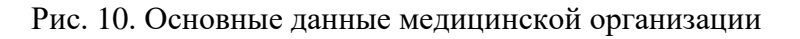

На открывшейся странице необходимо заполнить поля формы редактирования. Описание полей представлено в таблице (Таблица 1).

Таблица 1 – Описание полей для редактирования основных сведений медицинской организации

| 1  | Полное наименование                                                     | Проставляется автоматически из Федерального реестра медицинских организаций (ФРМО) <sup>3</sup> . Поле не доступно для редактирования.                              |
|----|-------------------------------------------------------------------------|----------------------------------------------------------------------------------------------------|
| 2  | Сокращенное наименование                                                | Проставляется автоматически из Федерального реестра медицинских организаций (ФРМО). Поле не доступно для редактирования.                                            |
| 3  | Код причины постановки на учет (КПП) организации                        | Проставляется автоматически из Федерального реестра медицинских организаций (ФРМО). Поле не доступно для редактирования.                                            |
| 4  | Основной государственный<br>регистрационный номер (ОГРН)<br>организации | Проставляется автоматически из Федерального реестра медицинских организаций (ФРМО). Поле не доступно для редактирования.                                            |
| 5  | Идентификационный номер<br>налогоплательщика (ИНН) организации          | Проставляется автоматически из Федерального реестра медицинских организаций (ФРМО). Поле не доступно для редактирования.                                            |
| 6  | Тип организации                                                         | Проставляется автоматически из Федерального реестра медицинских организаций (ФРМО). Поле не доступно для редактирования.                                            |
| 7  | Ведомственная принадлежность организации                                | Проставляется автоматически из Федерального реестра медицинских организаций (ФРМО). Поле не доступно для редактирования.                                            |
| 8  | Учредитель организации                                                  | Проставляется автоматически из Федерального реестра медицинских организаций (ФРМО). Поле не доступно для редактирования.                                            |
| 9  | Регион                                                                  | Проставляется автоматически из Федерального реестра медицинских организаций (ФРМО). Поле не доступно для редактирования.                                            |
| 10 | Адрес                                                                   | Проставляется автоматически из Федерального реестра медицинских организаций (ФРМО). Поле не доступно для редактирования.                                            |
| 11 | Вид деятельности                                                        | Проставляется автоматически из Федерального реестра медицинских организаций (ФРМО). Поле не доступно для редактирования.                                            |
| 12 | Профиль оказания медицинской помощи                                     | Проставляется автоматически из Федерального реестра медицинских организаций (ФРМО). Поле не доступно для редактирования.                                            |
| 13 | Территориальный признак                                                 | Проставляется автоматически из Федерального реестра медицинских организаций (ФРМО). Поле не доступно для редактирования.                                            |
| 14 | Форма оказания медицинской помощи                                       | Выбор значения из справочника:<br>• Экстренная;<br>• Неотложная;<br>• Плановая.                                                                                     |
| 15 | Условия оказания медицинской помощи                                     | <ul> <li>Выбор значения из справочника:</li> <li>Вне медицинской организации;</li> <li>Амбулаторно;</li> <li>В дневном стационаре;</li> <li>Стационарно.</li> </ul> |
| 16 | Количество обслуживаемого населения                                     | Числовое поле для ввода                                                                                                    |
| 17 | Количество обслуживаемого населения                                     | Вычисляемое поле (сумма по структурным                                                                                                    |

<sup>&</sup>lt;sup>3</sup> Серым цветом во всех таблицах отмечены поля, не доступные для редактирования

|    |                                       | подразделениям).                             |
|----|---------------------------------------|----------------------------------------------|
|    |                                       | Поле не доступно для редактирования          |
| 18 | В том числе детей (0-17 включительно) | Числовое поле для ввода                      |
|    |                                       | Вычисляемое поле (сумма по структурным       |
| 19 | В том числе детей (0-17 включительно) | подразделениям).                             |
|    |                                       | Поле не доступно для редактирования          |
|    |                                       | Вычисляемое поле (сумма по листу «3. Здания» |
| 20 | Количество зданий                     | файла «Паспорт медицинской организации»).    |
|    |                                       | Поле не доступно для редактирования          |
|    |                                       | Вычисляемое поле (сумма по листу «б.         |
| 21 | Количество передвижных комплексов     | Передвижные комплексы» файла «Паспорт        |
| 21 |                                       | медицинской организации»).                   |
|    |                                       | Поле не доступно для редактирования          |
|    |                                       | Вычисляемое поле (сумма по листу «6.         |
| 22 |                                       | Передвижные комплексы» файла «Паспорт        |
| 22 | В том числе для детей                 | медицинской организации»).                   |
|    |                                       | Поле не доступно для редактирования          |

После ввода данных в этой форме, а также во всех остальных, необходимо сохранить их, нажав на кнопку Сохранить внизу формы:

|    | 0                                    |
|----|--------------------------------------|
| 21 | 1. Количество передвижных комплексов |
|    |                                      |
| 22 | 2. В том числе для детей             |
|    |                                      |
|    | Сохранить                            |

# Рис. 11. Кнопка Сохранить

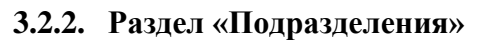

Интерфейс страницы представлен на рисунке ниже:

| 🤯 Паспорт медицинской организации Органи        | изации | Здания Автотранспорт Населённые пункты Инструкции <del>*</del>         |                                                    |                                            | Республика Башкор                 |
|-------------------------------------------------|--------|------------------------------------------------------------------------|----------------------------------------------------|--------------------------------------------|-----------------------------------|
| * Организации<br>АВТОНОМНАЯ НЕКОММЕРЧЕСКАЯ ОРГА | аниза  | ЦИЯ ПО ОСУЩЕСТВЛЕНИЮ ДЕЯТЕЛЬНОСТИ В СФЕРЕ                              | ЗДРАВООХРАНЕНИЯ "Г                                 | ТЕРИНАТАЛЬ                                 | »НЫЙ ЦЕНТР"                       |
| Основные данные                                 |        |                                                                        |                                                    | c                                          | Обновить подразделения и          |
| Подразделения 🚓 11                              | ID     | Наименование                                                           | Тип                                                | Вид                                        | OID                               |
| Здания 🖥 2                                      | 23838  | АКУШЕРСКОЕ ПАТОЛОГИИ БЕРЕМЕННОСТИ                                      | Стационарный                                       | Акушерские                                 | 1.2.643.5.1.13.13.12.2.2.10680.0. |
| Автотранспорт                                   | 23839  | АКУШЕРСКОЕ РОДИЛЬНОЕ                                                   | Стационарный                                       | Акушерские                                 | 1.2.643.5.1.13.13.12.2.2.10680.0. |
| Домовые хозяйства                               | 23847  | аптека Обособление                                                     | Административно-хозяйственный<br>(вспомогательный) | Аптеки                                     | 1.2.643.5.1.13.13.12.2.2.10680.0. |
| Набережные Челны Озер                           | 23807  | ДНЕВНОЙ СТАЦИОНАР ПРИ ЖЕНСКОЙ КОНСУЛЬТАЦИИ обособливное                | Стационарный                                       | Акушерско-<br>гинекологические             | 1.2.643.5.1.13.13.12.2.2.10680.0. |
| ножнекалск<br>в<br>Влаторст Ч.                  | 23844  | ЖЕНСКАЯ КОНСУЛЬТАЦИЯ обособлинное                                      | Амбулаторный                                       | Акушерско-<br>гинекологические             | 1.2.643.5.1.13.13.12.2.2.10680.0. |
| Ormógicosit                                     | 23846  | КЛИНИКО-ДИАГНОСТИЧЕСКАЯ ЛАБОРАТОРИЯ Обособлиськое                      | Лабораторно-диагностический                        | Лаборатории<br>клинико-<br>диагностические | 1.2.643.5.1.13.13.12.2.2.10680.0. |
| Стер мак<br>Салонт Магнитогорск                 | 10400  | общебольничный                                                         | Административно-хозяйственный<br>(вспомогательный) | Прочие                                     | 1.2.643.5.1.13.13.12.2.2.10680.0. |
| Бузулух Кумертау Сибай                          | 23840  | ОТДЕЛЕНИЕ АНЕСТЕЗИОЛОГИИ И РЕАНИМАЦИИ ДЛЯ ЖЕНЩИН                       | Стационарный                                       | Анестезиологии и<br>реаниматологии         | 1.2.643.5.1.13.13.12.2.2.10680.0. |
| - Openfoypr                                     | 23843  | ОТДЕЛЕНИЕ ГИНЕКОЛОГИЧЕСКОЕ Обособланное                                | Стационарный                                       | Гинекологические                           | 1.2.643.5.1.13.13.12.2.2.10680.0. |
| залоскі Ансай Ансай Ансай Ансай Ансай Ансай     | 23841  | ОТДЕЛЕНИЕ ПАТОЛОГИИ НОВОРОЖДЕННЫХ И НЕДОНОШЕННЫХ ДЕТЕЙ<br>Обособличное | Стационарный                                       | Неонатологические                          | 1.2.643.5.1.13.13.12.2.2.10680.0. |
|                                                 | 23842  | ОТДЕЛЕНИЕ РЕАНИМАЦИИ И ИНТЕНСИВНОЙ ТЕРАПИИ НОВОРОЖДЕННЫХ               | Стационарный                                       | Неонатологические                          | 1.2.643.5.1.13.13.12.2.2.10680.0  |

Рис. 12. Подразделения

Для того, чтобы войти в раздел с данными выбранного подразделения, нужно нажать на его название, отобразятся подразделы:

- Медицинские изделия
- Передвижные медицинские комплексы
- Кадры
- Обслуживаемые населенные пункты

| 🤯 Паспорт медицинской организации о           | р <b>ганизации</b> Инструкции <del>*</del>              |  |  |  |  |  |  |  |  |
|-----------------------------------------------|---------------------------------------------------------|--|--|--|--|--|--|--|--|
| Фрганизации > ГБУЗ РБ Белорецкий СДР<br>Общее |                                                         |  |  |  |  |  |  |  |  |
| Основные данные                               | 1. Полное официальное наименование                      |  |  |  |  |  |  |  |  |
| Медицинские изделия                           | Общее                                                   |  |  |  |  |  |  |  |  |
| Передвижные медицинские комплексы             | 2. Наименование здание, где располагается подразделение |  |  |  |  |  |  |  |  |
| Кадры                                         | 3. Тип подразделения                                    |  |  |  |  |  |  |  |  |
| Обслуживаемые населенные пункты               | Стационарный                                            |  |  |  |  |  |  |  |  |
|                                               | 4. Вид подразделения                                    |  |  |  |  |  |  |  |  |

Рис. 13. Основные данные Подразделения

В поля формы Основные данные Подразделения вводятся данные согласно таблице ниже:

Таблица 2 – Описание полей для редактирования сведений о подразделении

| № | Наименование показателя                | Источник данных, способ ввода            |
|---|----------------------------------------|------------------------------------------|
|   |                                        | Проставляется автоматически из           |
| 1 | Наименование полозланения              | Федерального реестра медицинских         |
| 1 | Паименование подразделения             | организаций (ФРМО).                      |
|   |                                        | Поле не доступно для редактирования.     |
|   |                                        | Проставляется автоматически из           |
| 2 | Наименование здание, где располагается | Федерального реестра медицинских         |
|   | подразделение                          | организаций (ФРМО).                      |
|   |                                        | Поле не доступно для редактирования.     |
|   |                                        | Проставляется автоматически из           |
| 3 | Тип полрозначания                      | Федерального реестра медицинских         |
| 5 | тип подразделения                      | организаций (ФРМО).                      |
|   |                                        | Поле не доступно для редактирования.     |
|   |                                        | Проставляется автоматически из           |
| 4 | Вил полозолеления                      | Федерального реестра медицинских         |
| - | Бид подразделения                      | организаций (ФРМО).                      |
|   |                                        | Поле не доступно для редактирования.     |
| 5 | Профин, околония молицинской помонии   | Выбор значения из справочника.           |
| 5 | профиль оказания медицинской помощи    | Справочник представлен в Приложении № 1. |

| 6  | Форма оказания медицинской помощи                                                                                                    | <ul> <li>Выбор значения из справочника:</li> <li>Экстренная;</li> <li>Неотложная;</li> <li>Плановая.</li> </ul>                                                     |
|----|----------------------------------------------------------------------------------------------------|----------------------------------------------------------------------------------------------------|
| 7  | Условия оказания медицинской помощи                                                                                                    | <ul> <li>Выбор значения из справочника:</li> <li>Вне медицинской организации;</li> <li>Амбулаторно;</li> <li>В дневном стационаре;</li> <li>Стационарно.</li> </ul> |
| 8  | Кол-во обслуживаемого населения                                                                                                    | Проставляется автоматически из<br>Федерального реестра медицинских<br>организаций (ФРМО).<br>Поле не доступно для редактирования.                                   |
| 9  | В том числе детей до 17 лет включительно                                                                                                    | Проставляется автоматически из<br>Федерального реестра медицинских<br>организаций (ФРМО).<br>Поле не доступно для редактирования.                                   |
| 10 | Кол-во плановых посещений в смену                                                                                                    | Проставляется автоматически из<br>Федерального реестра медицинских<br>организаций (ФРМО).<br>Поле не доступно для редактирования.                                   |
| 11 | В том числе детям до 17 лет включительно                                                                                                    | Числовое поле для ввода                                                                                                    |
| 12 | Прием на дому                                                                                                    | Проставляется автоматически из<br>Федерального реестра медицинских<br>организаций (ФРМО).<br>Поле не доступно для редактирования.                                   |
| 13 | В том числе детям                                                                                                    | Выбор значения из выпадающего списка<br>(да/нет)                                                                                                    |
| 14 | Обслуживаемые населенные пункты                                                                                                    | Поле для ввода списка.<br>Выбор значений из справочника<br>Федеральная информационная адресная<br>система                                                           |
| 15 | Количество коек                                                                                                    | Числовое поле для ввода                                                                                                    |
| 16 | В том числе для детей до 17 лет включительно                                                                                                    | Числовое поле для ввода                                                                                                    |
| 17 | Количество компьютеров в подразделении                                                                                                    | Числовое поле для ввода                                                                                                    |
| 18 | Количество автоматизированных рабочих<br>мест, подключенных к медицинской<br>информационной системе / государственной<br>информационной системе в сфере<br>здравоохранения субъекта Российской<br>Федерации | Числовое поле для ввода                                                                                                    |
| 19 | В подразделении оформляются электронные<br>рецепты в медицинской информационной<br>системе                                                                                                    | Выбор значения из выпадающего списка<br>(да/нет)                                                                                                    |
| 20 | Наличие телемедицинских технологий                                                                                                    | Выбор значения из выпадающего списка<br>(да/нет)                                                                                                    |
| 21 | Удаленность вертолетной площадки, км                                                                                                    | Числовое поле для ввода                                                                                                    |
| 22 | Площадь обслуживаемой территории, кв. км                                                                                                    | Числовое поле для ввода                                                                                                    |
| 23 | Радиус обслуживания, км                                                                                                    | Числовое поле для ввода                                                                                                    |
| 24 | Нахождение в районах Крайнего Севера /                                                                                                    | Выбор значения из выпадающего списка                                                                                                    |
| 25 | приравненных территориях                                                                                                    | (да/нет)<br>Числовое поле для врода                                                                                                    |
| 23 | тасстояние до медицинской организации 2-10                                                                                                    | тыловое поле для ввода                                                                                                    |

|    | уровня, км                                                                                                    |                                                                                                    |
|----|----------------------------------------------------------------------------------------------------|----------------------------------------------------------------------------------------------------|
| 26 | Кол-во врачей (физических лиц) на конец<br>предыдущего календарного года                                                                                                    | Проставляется автоматически из<br>Федерального реестра медицинских<br>организаций (ФРМО).<br>Поле не доступно для редактирования. |
| 27 | Кол-во среднего медицинского персонала<br>(физические лица) на конец предыдущего<br>календарного года                                                                                                    | Проставляется автоматически из<br>Федерального реестра медицинских<br>организаций (ФРМО).<br>Поле не доступно для редактирования. |
| 28 | Всего врачей (физических лиц) на отчетную<br>дату, чел                                                                                                    | Проставляется автоматически из<br>Федерального реестра медицинских<br>организаций (ФРМО).<br>Поле не доступно для редактирования. |
| 29 | Всего среднего медицинского персонала<br>(физических лиц) на отчетную дату, чел                                                                                                    | Проставляется автоматически из<br>Федерального реестра медицинских<br>организаций (ФРМО).<br>Поле не доступно для редактирования. |
| 30 | Наличие вертолетной площадки на территории<br>или на непосредственно прилегающей к<br>медицинской организации территории                                                                                             | Выбор значения из выпадающего списка<br>(да/нет)                                                                                  |
| 31 | Возможность ночного старта (ночной посадки)<br>на площадку на территории медицинской<br>организации или непосредственно<br>прилегающую к медицинской организации                                                     | Выбор значения из выпадающего списка<br>(да/нет)                                                                                  |
| 32 | Ограничения по весу воздушных судов,<br>допускаемых к посадке на данную площадку<br>(не более, тонн)                                                                                                    | Числовое поле для ввода                                                                                                    |
| 33 | Количество вертолетных площадок,<br>удаленных от медицинской организации на<br>расстояние, соответствующее 15 минутному<br>доезду на автомобиле скорой медицинской<br>помощи с включенными специальными<br>сигналами | Числовое поле для ввода                                                                                                    |
| 34 | Из них оснащенных системами ночного старта<br>(ночной посадки)                                                                                                    | Числовое поле для ввода                                                                                                    |
| 35 | Ограничения по весу воздушных судов,<br>допускаемых к посадке на данную площадку                                                                                                    | Числовое поле для ввода                                                                                                    |
| 36 | Количество вертолетных площадок,<br>удаленных от МО на расстояние,<br>превышающее 15 минутный доезд на<br>автомобиле скорой медицинской помощи с<br>включенными специальными сигналами                               | Числовое поле для ввода                                                                                                    |
| 37 | Из них оснащенных системами ночного старта<br>(ночной посадки)                                                                                                    | Числовое поле для ввода                                                                                                    |
| 38 | Ограничения по весу воздушных судов,<br>допускаемых к посадке на данную площадку                                                                                                    | Числовое поле для ввода                                                                                                    |

## 3.2.3. Раздел «Медицинские изделия»

В поля формы Медицинское изделия вводятся данные согласно таблице ниже:

Таблица 3 – Описание полей для редактирования сведений о медицинских изделиях в подразделениях медицинской организации\*

\_

| № Наименование показателя Источник данных, способ ввода |  |
|---------------------------------------------------------|--|
|---------------------------------------------------------|--|

-

\_

| 1  | Здание, где размещено             | Проставляется автоматически из Федерального реестра медицинских организаций (ФРМО). |  |  |  |  |
|----|-----------------------------------|-------------------------------------------------------------------------------------|--|--|--|--|
|    | медицинское изделие               | Поле не доступно для редактирования.                                                |  |  |  |  |
| 2  | Наименование медицинского изделия | Проставляется автоматически из Федерального реестра медицинских организаций (ФРМО). |  |  |  |  |
|    |                                   | Поле не доступно для редактирования.                                                |  |  |  |  |
| 3  | Вид                               | Проставляется автоматически из Федерального реестра медицинских организаций (ФРМО). |  |  |  |  |
|    |                                   | Поле не доступно для редактирования.                                                |  |  |  |  |
|    |                                   | Проставляется автоматически из Федерального                                         |  |  |  |  |
| 4  | Страна производства               | реестра медицинских организаций (ФРМО).                                             |  |  |  |  |
|    |                                   | Поле не доступно для редактирования.                                                |  |  |  |  |
|    |                                   | Проставляется автоматически из Федерального                                         |  |  |  |  |
| 5  | Производитель                     | реестра медицинских организаций (ФРМО).                                             |  |  |  |  |
|    |                                   | Поле не доступно для редактирования.                                                |  |  |  |  |
|    |                                   | Проставляется автоматически из Федерального                                         |  |  |  |  |
| 6  | Модель                            | реестра медицинских организаций (ФРМО).                                             |  |  |  |  |
|    |                                   | Поле не доступно для редактирования.                                                |  |  |  |  |
|    | Номер регистрационного            | Проставляется автоматически из Федерального                                         |  |  |  |  |
| 7  | улостоверения                     | реестра медицинских организаций (ФРМО).                                             |  |  |  |  |
|    | удостоверсних                     | Поле не доступно для редактирования.                                                |  |  |  |  |
|    |                                   | Проставляется автоматически из Федерального                                         |  |  |  |  |
| 8  | Дата регистрации                  | реестра медицинских организаций (ФРМО).                                             |  |  |  |  |
|    |                                   | Поле не доступно для редактирования.                                                |  |  |  |  |
|    |                                   | Проставляется автоматически из Федерального                                         |  |  |  |  |
| 9  | Дата выпуска изделия              | реестра медицинских организаций (ФРМО).                                             |  |  |  |  |
|    |                                   | Поле не доступно для редактирования.                                                |  |  |  |  |
|    |                                   | Проставляется автоматически из Федерального                                         |  |  |  |  |
| 10 | Дата ввода в эксплуатацию         | реестра медицинских организаций (ФРМО).                                             |  |  |  |  |
|    |                                   | Поле не доступно для редактирования.                                                |  |  |  |  |
| 11 | Дата вывода из эксплуатации       | Выбор значения из календаря                                                         |  |  |  |  |
|    |                                   | Проставляется автоматически из Федерального                                         |  |  |  |  |
| 12 | Срок службы, лет                  | реестра медицинских организаций (ФРМО).                                             |  |  |  |  |
|    |                                   | Поле не доступно для редактирования.                                                |  |  |  |  |
| 13 | Признак необходимости замены      | Выбор значения из выпадающего списка                                                |  |  |  |  |
| 15 | изделия (требует / не требует)    | (требует/не требует)                                                                |  |  |  |  |
| 14 | Использование медицинского        | Выбор значения из выпалающего списка (да/нет)                                       |  |  |  |  |
| 14 | изделия находящимся в другом      | Высор значения из выпадающего списка (да/нег)                                       |  |  |  |  |

\* в зависимости от вида подразделения формируется список оборудования по стандарту.

## 3.2.4. Раздел «Передвижные медицинские комплексы»<sup>4</sup>

В поля формы Передвижные медицинские комплексы вводятся данные согласно таблице ниже:

Таблица 4 – Описание полей для редактирования сведений о передвижных медицинских комплексах и мобильных бригадах

Наименование показателя

Источник данных, способ ввода

<sup>&</sup>lt;sup>4</sup> Раздел в разработке

| 1  | Наименования здания, в котором<br>базируется передвижной медицинский<br>комплекс или мобильная бригала                 | Проставляется автоматически из Федерального<br>реестра медицинских организаций (ФРМО).<br>Поле не доступно для редактирования. |
|----|----------------------------------------------------------------------------------------------------|----------------------------------------------------------------------------------------------------|
| 2  | Адрес базирования                                                                                                    | Проставляется автоматически из Федерального<br>реестра медицинских организаций (ФРМО).<br>Поле не доступно для редактирования. |
| 3  | Наименования подразделения, на базе<br>которого развернут передвижной<br>медицинский комплекс или мобильная<br>бригада | Проставляется автоматически из Федерального реестра медицинских организаций (ФРМО). Поле не доступно для редактирования.       |
| 4  | Тип передвижного медицинского комплекса                                                                                | Проставляется автоматически из Федерального реестра медицинских организаций (ФРМО). Поле не доступно для редактирования.       |
| 7  | Регистрационное удостоверение                                                                                          | Тестовое поле для ввода                                                                                                    |
| 8  | Дата выпуска                                                                                                    | Выбор значения из календаря                                                                                                    |
| 9  | Дата ввода в эксплуатацию                                                                                              | Выбор значения из календаря                                                                                                    |
| 10 | Количества выездов передвижного подразделения в год                                                                    | Проставляется автоматически из Федерального реестра медицинских организаций (ФРМО). Поле не доступно для редактирования.       |
| 11 | Источник финансирования передвижного подразделения                                                                     | Проставляется автоматически из Федерального реестра медицинских организаций (ФРМО). Поле не доступно для редактирования.       |
| 12 | Число обслуживаемого населения                                                                                         | Вычисляемое поле (сумма по разделу<br>Населенные пункты). Поле не доступно для<br>редактирования                               |
| 13 | Обслуживаемые населенные пункты                                                                                        | Проставляется автоматически из Федерального реестра медицинских организаций (ФРМО). Поле не доступно для редактирования.       |

# **3.2.5.** Раздел «Кадры»<sup>5</sup>

В указанные поля формы вводятся данные согласно таблице ниже:

<sup>&</sup>lt;sup>5</sup> Раздел в разработке

# Таблица 5 – Описание полей для редактирования сведений о кадрах

| Тип         | Определяется автоматически на основании численности |
|-------------|-----------------------------------------------------|
| организации | населения                                           |
| Численность | Проставляется автоматически из раздела сведений о   |
| населения   | медицинской организации                             |

| 1 | Показатели             | Ι         | 1             | 2         | 3         | 4          | II        | 1       | 2          | <br>Примечание                   |
|---|------------------------|-----------|---------------|-----------|-----------|------------|-----------|---------|------------|----------------------------------|
| 2 | Должности              | Терапевти | Заведующий    | Врач-     | Старшая   | Медицинск  | Общей     | Врач    | Медицинск  | <br>Заполняется                  |
|   | специалистов с высшим  | ческое    | терапевтическ | терапевт  | медицинск | ая сестра  | врачебной | общей   | ая сестра  | отдельно по                      |
|   | профессиональным       |           | им отделением | участковы | ая сестра | участковая | практики  | практи  | врача      | каждому                          |
|   | (медицинским)          |           |               | й         |           |            |           | ки      | общей      | структурному                     |
|   | образованием (врачи) и |           |               |           |           |            |           | (семейн | практики   | подразделению                    |
|   | специалистов со        |           |               |           |           |            |           | ый      | (семейного | медицинской                      |
|   | средним                |           |               |           |           |            |           | врач)   | врача      | организации в                    |
|   | профессиональным       |           |               |           |           |            |           |         |            | соответствии с                   |
|   | (медицинским)          |           |               |           |           |            |           |         |            | Приказом                         |
|   | образованием (средний  |           |               |           |           |            |           |         |            | Министерства                     |
|   | медицинский            |           |               |           |           |            |           |         |            | здравоохранени                   |
|   | персонал), в           |           |               |           |           |            |           |         |            | я РФ от 20                       |
|   | подразделениях         |           |               |           |           |            |           |         |            | декабря 2012 г.                  |
|   | медицинских            |           |               |           |           |            |           |         |            | N 1183h "Oo                      |
|   | организации,           |           |               |           |           |            |           |         |            | утверждении                      |
|   | оказывающих            |           |               |           |           |            |           |         |            | Номенклатуры                     |
|   | первичную медико-      |           |               |           |           |            |           |         |            | должностей                       |
|   | санитарную помощь      |           |               |           |           |            |           |         |            | медицинских                      |
|   |                        |           |               |           |           |            |           |         |            | раоотников и                     |
|   |                        |           |               |           |           |            |           |         |            | фармацевтическ<br>их работников" |
| 3 | Количество штатных     |           |               |           |           |            |           |         |            | Свеления                         |
| 5 | лолжностей на          |           |               |           |           |            |           |         |            | предоставляютс                   |
|   | ХХ.ХХ.2019. ед.        |           |               |           |           |            |           |         |            | я из ФРМР                        |
| 4 | Количество занятых     |           |               |           |           |            |           |         |            |                                  |
|   | должностей на          |           |               |           |           |            |           |         |            |                                  |
|   | ХХ.ХХ.2019, ед.        |           |               |           |           |            |           |         |            |                                  |
| 5 | из них занято          |           |               |           |           |            |           |         |            |                                  |
|   | физическими лицами     |           |               |           |           |            |           |         |            |                                  |

| 1  | Показатели                                                                                                  | Ι | 1 | 2 | 3 | 4 | II | 1 | 2 | <br>Примечание                                                                    |
|----|----------------------------------------------------------------------------------------------------|---|---|---|---|---|----|---|---|-----------------------------------------------------------------------------------|
|    | по основному месту работы на XX.XX.2019, ед.                                                                |   |   |   |   |   |    |   |   |                                                                                   |
| 6  | Количество физических<br>лиц на XX.XX.2019,<br>человек                                                      |   |   |   |   |   |    |   |   |                                                                                   |
| 7  | Средний возраст, лет                                                                                        |   |   |   |   |   |    |   |   |                                                                                   |
| 8  | Принято на работу<br>после целевого<br>обучения, чел.                                                       |   |   |   |   |   |    |   |   | Заполняется в<br>разбивке по<br>годам (за 2017,<br>2018 и 2019 год)               |
| 9  | Принято на работу в<br>рамках программы<br>"Земский<br>доктор"/"Земский<br>фельдшер", чел.                  |   |   |   |   |   |    |   |   | Заполняется в<br>разбивке по<br>годам (за 2015,<br>2016, 2017,<br>2018, 2019 год) |
| 10 | Укомплектованность<br>занятых должностей, %                                                                 |   |   |   |   |   |    |   |   | =ст.4/ст.3*100                                                                    |
| 11 | Коэффициент<br>совместительства<br>физических лиц                                                           |   |   |   |   |   |    |   |   | =ct.4/ct.6                                                                        |
| 12 | в т.ч. физических лиц<br>по основному месту<br>работы                                                       |   |   |   |   |   |    |   |   | =ct.5/ct.6                                                                        |
| 13 | Рекомендуемые<br>нормативы в<br>соответствии с<br>разработанными<br>типовыми отраслевыми<br>нормами времени |   |   |   |   |   |    |   |   | Сведения<br>вносятся<br>Минздравом<br>России                                      |
| 14 | Отклонение от<br>рекомендуемого<br>штатного норматива                                                       |   |   |   |   |   |    |   |   | =ст.3-ст.13                                                                       |

| 1  | Показатели                                                               | I | 1 | 2 | 3 | 4 | II | 1 | 2 | <br>Примечание                                                                                                    |
|----|--------------------------------------------------------------------------|---|---|---|---|---|----|---|---|----------------------------------------------------------------------------------------------------|
| 15 | Количество вакантных<br>должностей, ед.                                  |   |   |   |   |   |    |   |   | =ст. 13 - ст. 4<br>(при<br>коэффициенте<br>совместительств<br>а не более 1,2, в<br>случае<br>превышения<br>дефицит<br>увеличивается<br>на необходимую<br>величину)<br>Полученное<br>значение<br>дефицита<br>должно<br>соответствовать<br>объему<br>программных<br>мероприятий |
| 16 | Планируемое выбытие<br>по возрасту и<br>лр. причинам. человек            |   |   |   |   |   |    |   |   | в разбивке по<br>годам (2020,<br>2021, 2022,                                                                                                    |
| 17 | Запланировано<br>трудоустройство<br>целевиков, человек                   |   |   |   |   |   |    |   |   | 2023, 2024 с<br>учетом плана<br>модернизации                                                                                                    |
| 18 | Запланировано<br>участников кадровых<br>программ, человек                |   |   |   |   |   |    |   |   | материально-<br>технической<br>базы                                                                                                    |
| 19 | Привлечение за счет<br>других инструментов<br>кадровой политики,<br>чел. |   |   |   |   |   |    |   |   | медицинской<br>организации<br>(подразделения)<br>и получения<br>лицензий на<br>новые виды<br>медицинской<br>леятельности)                                                                                                    |

| 1  | Показатели         | Ι | 1 | 2 | 3 | 4 | II | 1 | 2 | <br>Примечание     |
|----|--------------------|---|---|---|---|---|----|---|---|--------------------|
| 20 | Кадровый баланс на |   |   |   |   |   |    |   |   | = ct. 15 + ct. 16. |
|    | 2024 г.            |   |   |   |   |   |    |   |   | - ст. 17 - ст. 18  |
|    |                    |   |   |   |   |   |    |   |   | ст. 19 (при        |
|    |                    |   |   |   |   |   |    |   |   | положительных      |
|    |                    |   |   |   |   |   |    |   |   | значениях          |
|    |                    |   |   |   |   |   |    |   |   | пояснить)          |

Таблица 6 – Описание полей для редактирования сведений по заработной плате медицинской организации

| N⁰ | Наименование показателя                                                                                                    | 2014 | 2015 | 2016 | 2017 | 2018 |
|----|----------------------------------------------------------------------------------------------------|------|------|------|------|------|
| 1  | Среднемесячная заработная плата врачей и работников медицинской организации,<br>имеющих высшее медицинское (фармацевтическое) или иное высшее образование,<br>предоставляющих медицинские услуги, (обеспечивающих предоставление медицинских<br>услуг |      |      |      |      |      |
| 2  | Среднемесячная заработная плата среднего медицинского (фармацевтического) персонала                                                                                                    |      |      |      |      |      |
| 3  | Среднемесячная заработная плата младшего медицинского персонала                                                                                                    |      |      |      |      |      |
| 4  | Доля фонда оплаты труда административно-управленческого и вспомогательного персонала в общем фонде оплаты труда работников организации                                                                                                    |      |      |      |      |      |
| 5  | Соотношение средней заработной платы руководителя организации и работников организации (без учёта заработной платы руководителя организации и его заместителей, главного бухгалтера)                                                                  |      |      |      |      |      |
| 6  | Соотношение средней заработной платы заместителя руководителя организации и работников организации (без учёта заработной платы руководителя организации и его заместителей, главного бухгалтера)                                                      |      |      |      |      |      |
| 7  |                                                                                                    |      |      |      |      |      |

|   | Соотношение средней заработной платы главного бухгалтера организации и работников    |  |  |  |
|---|--------------------------------------------------------------------------------------|--|--|--|
| 8 | организации (без учёта заработной платы руководителя организации и его заместителей, |  |  |  |
|   | главного бухгалтера)                                                                 |  |  |  |

#### 3.2.6. Раздел «Обслуживаемые населенные пункты»

Для ввода нового обслуживаемого населенного пункта необходимо нажать на ссылку Добавить обслуживаемый населенный пункт:

| Паспорт медицинской организации Орг                                       | аннации Инструкции *                 | mo10197 <del>~</del>                      |  |  |  |  |  |
|---------------------------------------------------------------------------|--------------------------------------|-------------------------------------------|--|--|--|--|--|
| ) организани у ТБУД РИД № 2М3 РБ<br>Диспансерно-поликлиническое отделение |                                      |                                           |  |  |  |  |  |
| Основные данные                                                           |                                      | • Добавить обслуживаемый населенный пункт |  |  |  |  |  |
| Обслуживаемые населенные пункты                                           | пет оослуживаемых населенных тунктов |                                           |  |  |  |  |  |
| Медицинские изделия                                                       |                                      |                                           |  |  |  |  |  |
| Передвижные медицинские комплексы                                         |                                      |                                           |  |  |  |  |  |
| Кадры                                                                     |                                      |                                           |  |  |  |  |  |

Рис. 14. Ссылка для добавления обслуживаемого населенного пункта

В поля формы Обслуживаемые населенные пункты вводятся данные согласно таблице ниже:

Таблица 7 – Описание полей для редактирования сведений об обслуживаемых населенных пунктах

| N⁰ | Наименование показателя                                                        | Источник данных, способ ввода                                                                                                  |
|----|--------------------------------------------------------------------------------|----------------------------------------------------------------------------------------------------|
| 1  | Наименование региона                                                           | Выбор значений из справочника «Федеральная информационная адресная система» (ФИАС)                                             |
| 2  | Наименование района                                                            | Выбор значений из справочника «Федеральная информационная адресная система» (ФИАС)                                             |
| 3  | Населенный пункт                                                               | Выбор значений из справочника «Федеральная информационная адресная система» (ФИАС)                                             |
| 4  | Наличие домохозяйств в населенном<br>пункте для оказания медицинской<br>помощи | Проставляется автоматически из Федерального<br>реестра медицинских организаций (ФРМО).<br>Поле не доступно для редактирования. |
| 5  | Населенный пункт обслуживается передвижным медицинским комплексом              | Проставляется автоматически из Федерального<br>реестра медицинских организаций (ФРМО).<br>Поле не доступно для редактирования. |

Таблица 8 – Описание полей для редактирования сведений об численности населения в населенном пункте

| N⁰    | Наименование показателя                 | 2019 | 2020 | 2021 | 2022 | 2023 | 2024 | Источник<br>данных, способ<br>ввода                                            |
|-------|-----------------------------------------|------|------|------|------|------|------|--------------------------------------------------------------------------------|
| 1     | Численность населения                   |      |      |      |      |      |      | Сумма 1.1 и 1.2                                                                |
| 1.1   | Мужчин                                  |      |      |      |      |      |      | Числовое поле для<br>ввода (значение не<br>более Суммы 1.1.1,<br>1.1.2, 1.1.3) |
| 1.1.1 | в том числе дети (0-17<br>включительно) |      |      |      |      |      |      | Числовое поле для<br>ввода                                                     |
| 1.1.2 | трудоспособного<br>возраста             |      |      |      |      |      |      | Числовое поле для<br>ввода                                                     |

| Nº    | Наименование показателя                     | 2019 | 2020 | 2021 | 2022 | 2023 | 2024 | Источник<br>данных, способ<br>ввода                                                   |
|-------|---------------------------------------------|------|------|------|------|------|------|---------------------------------------------------------------------------------------|
| 1.1.3 | старше трудоспособного возраста             |      |      |      |      |      |      | ввод                                                                                  |
| 1,2   | Женщин                                      |      |      |      |      |      |      | Числовое поле для<br>ввода (значение не<br>более Суммы 1.2.1,<br>1.2.2, 1.2.3, 1.2.4) |
| 1.2.1 | в том числе дети (0-17<br>включительно)     |      |      |      |      |      |      | Числовое поле для<br>ввода                                                            |
| 1.2.2 | в том числе женщины<br>фертильного возраста |      |      |      |      |      |      | Числовое поле для<br>ввода                                                            |
| 1.2.3 | трудоспособного<br>возраста                 |      |      |      |      |      |      | Числовое поле для<br>ввода                                                            |
| 1.2.4 | старше трудоспособного<br>возраста          |      |      |      |      |      |      | Числовое поле для<br>ввода                                                            |

## 3.2.7. Раздел «Здания»

Интерфейс страницы представлен на рисунке ниже:

| 🤯 Паспорт медицинской организации ор            | <b>ганизации</b> Зда | ния Автотранспорт Населённые пункть | а Инструкции 👻 |             |                         | Республика Башко             |
|-------------------------------------------------|----------------------|-------------------------------------|----------------|-------------|-------------------------|------------------------------|
| * > Организации<br>АВТОНОМНАЯ НЕКОММЕРЧЕСКАЯ ОГ | РГАНИЗАЦ             | ИЯ ПО ОСУЩЕСТВЛЕНИЮ                 | ДЕЯТЕЛЬНОСТИ   | В СФЕРЕ ЗДР | АВООХРАНЕНИЯ "ПЕРИНА    | ТАЛЬНЫЙ ЦЕНТР"               |
| Основные данные                                 | ID                   | Наименование                        | Год постройки  | Этажность   | Регион                  | Адрес                        |
| Подразделения д 11                              | 28331                | Роддом                              | 1966           | 3           | Республика Башкортостан | г. Салават, ул. Советская, б |
| Здания 🗒 2                                      | 28354                | Женская консультация                | 1964           | 4           | Республика Башкортостан | г. Салават, ул. Советская, 2 |
| Автотранспорт                                   |                      |                                     |                |             |                         |                              |
| Домовые хозяйства                               |                      |                                     |                |             |                         |                              |

Рис. 15. Здания

Для того, чтобы войти в форму с данными выбранного здания, нужно нажать на его название.

В указанные поля формы вводятся данные согласно таблице ниже:

Таблица 9 – Описание полей для редактирования сведений о зданиях

| № | Наименование показателя     | Источник данных, способ ввода                                                                                                    |
|---|-----------------------------|----------------------------------------------------------------------------------------------------|
| 1 | Наименование здания         | Проставляется автоматически из Федерального реестра медицинских организаций (ФРМО). Поле не доступно для редактирования.                                   |
| 2 | Год постройки               | Проставляется автоматически из Федерального реестра медицинских организаций (ФРМО). Поле не доступно для редактирования.                                   |
| 3 | Материал конструкции здания | <ul> <li>Выбор значения из справочника<sup>6</sup>:</li> <li>Полносборные крупнопанельные</li> <li>Крупноблочные</li> <li>Со стенами из кирпича</li> </ul> |

<sup>&</sup>lt;sup>6</sup> Справочник в разработке

| №  | Наименование показателя                                                                                             | Источник данных, способ ввода                                                                                                    |
|----|----------------------------------------------------------------------------------------------------|----------------------------------------------------------------------------------------------------|
|    |                                                                                                    | <ul> <li>Со стенами из естественного камня</li> <li>С деревянными перекрытиями</li> <li>Прочие*</li> </ul>                                                                                                    |
|    |                                                                                                    | <ul> <li>* При выборе «Прочие» должна быть реализована<br/>возможность ручного ввода в поле «Комментарий»</li> </ul>                                                                                                    |
| 4  | Этажность                                                                                                    | Проставляется автоматически из Федерального реестра медицинских организаций (ФРМО). Поле не доступно для редактирования.                                                                                                    |
| 5  | Адрес здания                                                                                                    | Проставляется автоматически из Федерального<br>реестра медицинских организаций (ФРМО).<br>Поле не доступно для редактирования.                                                                                                    |
| 6  | Почтовый индекс                                                                                                    | Проставляется автоматически из Федерального<br>реестра медицинских организаций (ФРМО).<br>Поле не доступно для редактирования.                                                                                                    |
| 7  | Приспособленное помещение (да/нет)                                                                                  | Выбор значения из выпадающего списка (да/нет)                                                                                                    |
| 8  | Наличие условий доступной среды в<br>соответствии с требованиями Закона<br>№419-ФЗ                                  | Выбор значения из выпадающего списка (да/нет)                                                                                                    |
| 9  | Историческое здание (объект<br>культурного наследия)                                                                | Выбор значения из выпадающего списка (да/нет)                                                                                                    |
| 10 | Подключение к сети Интернет                                                                                         | Выбор значения из выпадающего списка (да/нет)                                                                                                    |
| 11 | Плановая мощность, посещений                                                                                        | Вычисляемое поле (сумма по СП).<br>Поле не доступно для редактирования                                                                                                    |
| 12 | Кадастровый номер                                                                                                   | Проставляется автоматически из Федерального<br>реестра медицинских организаций (ФРМО).<br>Поле не доступно для редактирования.                                                                                                    |
| 13 | Координаты здания (широта)                                                                                          | Проставляется автоматически из Федерального<br>реестра медицинских организаций (ФРМО).<br>Поле не доступно для редактирования.                                                                                                    |
| 14 | Координаты здания (долгота)                                                                                         | Проставляется автоматически из Федерального<br>реестра медицинских организаций (ФРМО).<br>Поле не доступно для редактирования.                                                                                                    |
| 15 | Площадь участка, тыс. кв. м                                                                                         | Числовое поле для ввода                                                                                                    |
| 16 | Общая площадь здания, тыс. кв. м                                                                                    | Числовое поле для ввода                                                                                                    |
| 17 | Площадь застройки, тыс. кв. м                                                                                       | Числовое поле для ввода                                                                                                    |
| 18 | Первоначальная (восстановительная) стоимость, тыс. руб.                                                             | Числовое поле для ввода                                                                                                    |
| 19 | Стоимость износа, тыс. руб.                                                                                         | Числовое поле для ввода                                                                                                    |
| 20 | Год последнего проведенного<br>обследования технического<br>состояния здания по ГОСТ 31937<br>(реквизиты документа) | <ul> <li>Текстовое поле для ввода. Нужно обязательно<br/>ввести:</li> <li>1) год последнего проведенного обследования;</li> <li>2) дата и номер акта последнего проведенного<br/>обследования, т.к. могут быть различия в годах,<br/>например, обследование было в декабре 2018 г., а<br/>акт подписали в 2019 году.</li> </ul> |
| 21 | Год последней реконструкции                                                                                         | Числовое поле для ввода                                                                                                    |
| 22 | Площадь последней реконструкции, тыс. кв. м                                                                         | Числовое поле для ввода                                                                                                    |
| 23 | Год последнего комплексного капитального ремонта                                                                    | Числовое поле для ввода                                                                                                    |
| 24 | Площадь последнего комплексного капитального ремонта, тыс. кв. м                                                    | Числовое поле для ввода                                                                                                    |

| №  | Наименование показателя                                | Источник данных, способ ввода                                                                                            |
|----|--------------------------------------------------------|----------------------------------------------------------------------------------------------------|
| 25 | Признак аварийности                                    | Проставляется автоматически из Федерального реестра медицинских организаций (ФРМО). Поле не доступно для редактирования. |
| 26 | Если аварийное, реквизиты акта                         | Текстовое поле для ввода                                                                                                 |
| 27 | Требует сноса (если да, далее не заполняется)          | Выбор значения из выпадающего списка (да/нет)                                                                            |
| 28 | Требует реконструкции                                  | Выбор значения из выпадающего списка (да/нет)                                                                            |
| 29 | если требует реконструкции,<br>реквизиты документа     | Текстовое поле для ввода                                                                                                 |
| 30 | Площадь требуемой реконструкции,<br>тыс. кв. м         | Числовое поле для ввода                                                                                                  |
| 31 | Требует капитального ремонта                           | Выбор значения из выпадающего списка (да/нет)                                                                            |
| 32 | если требует капремонт, реквизиты документа            | Текстовое поле для ввода                                                                                                 |
| 33 | Площадь требуемого капитального<br>ремонта, тыс. кв. м | Числовое поле для ввода                                                                                                  |

#### 3.2.8. Раздел «Сведения об автомобилях скорой медицинской

#### помощи»

Интерфейс страницы представлен на рисунке ниже:

| 🎬 Паспорт медицинской организации Ор                                                             | ганизации Инструкции * mo10197 *                                                                         |
|--------------------------------------------------------------------------------------------------|----------------------------------------------------------------------------------------------------|
| <ul> <li>Органовани</li> <li>Государственное бюджетное учрежден</li> <li>Башкортостан</li> </ul> | ие здравоохранения Республиканский наркологический диспансер № 2 Министерства здравоохранения Республики |
| Основные данные новый                                                                            | Одобавить автотранспорт                                                                                  |
| Подразделения 🚓 в                                                                                | Нет данных для отображения.                                                                              |
| Здания 🛚 2                                                                                       |                                                                                                    |
| АСМП                                                                                             |                                                                                                    |
| Неотложка                                                                                        |                                                                                                    |
| Автотранспорт                                                                                    |                                                                                                    |
| Домовые хозяйства                                                                                |                                                                                                    |
| Ответственные лица                                                                               |                                                                                                    |

Рис. 16. Автомобили скорой медицинской помощи (АСМП)

Для того, чтобы войти в раздел с данными выбранного автомобиля скорой медицинской помощи для просмотра и/или редактирования, нужно нажать на его название.

Для ввода нового автомобиля скорой медицинской помощи необходимо нажать на ссылку Добавить автотранспорт и заполнить форму:

| P > Организации                         |                                                                                                    |
|-----------------------------------------|----------------------------------------------------------------------------------------------------|
| Государственное бюджетное учреждение зд | равоохранения Республиканский наркологический диспансер № 2 Министерства здравоохранения Республики Башкортостан |
| Основные данные мовый                   | <b>О</b> Добавить ватотранспорт                                                                                  |
| Подразделения 🚓 8                       | Нет данных для отображения.                                                                                      |
| Здания 🗳 2                              |                                                                                                    |
| АСМП                                    |                                                                                                    |
| Неотложка                               |                                                                                                    |
| Автотранспорт                           |                                                                                                    |
| Домовые хозяйства                       |                                                                                                    |
| Ответственные лица                      |                                                                                                    |

Рис. 17. Ссылка для добавления автотранспорта

Вид транспорта

АСМП

4. Правовые основания использования данного ТС медицинской организацией

| 5. Класс TC                                       |
|---------------------------------------------------|
|                                                   |
| 6. Марка ТС                                       |
|                                                   |
| 7. Модель ТС                                      |
|                                                   |
| 8. Наличие подключения ТС к системе "ЭРА-Глонасс" |
| нет                                               |
| 9. Код ТС в системе "Эра-ГЛОНАСС"                 |
|                                                   |
| 10. VIN-номер TC                                  |
|                                                   |
| 11. Дата выпуска (по ПТС)                         |
|                                                   |
| 12. Дата ввода в эксплуатацию в данной МО         |
|                                                   |
| 13. Пробег на момент заполнения (в километрах)    |
|                                                   |
| Сохранить                                         |

Рис. 18. Форма для ввода сведений об автомобиле скорой медицинской помощи

В поля формы вводятся данные согласно таблице ниже:

Таблица 10 – Описание полей для редактирования сведений о автомобиле скорой медицинской помощи

| № | Наименование показателя                                                                                            | Источник данных, способ ввода                                                                                                    |
|---|----------------------------------------------------------------------------------------------------|----------------------------------------------------------------------------------------------------|
| 1 | Наименования подразделения,<br>использующего данный<br>автомобиль скорой медицинской<br>помощи                     | Проставляется автоматически из Федерального<br>реестра медицинских организаций (ФРМО).<br>Поле не доступно для редактирования.                                                                                                    |
| 2 | Адрес базирования автомобиля скорой медицинской помощи                                                             | Проставляется автоматически из Федерального<br>реестра медицинских организаций (ФРМО).<br>Поле не доступно для редактирования.                                                                                                    |
| 3 | Наименование организации,<br>владеющей данным автомобилем<br>скорой медицинской помощи                             | Текстовое поле для ввода                                                                                                    |
| 4 | Тип бригады, работающей на<br>данной машине <sup>7</sup>                                                           | Поле зависит от выбранного значения класса<br>автомобиля скорой медицинской помощи и<br>заполняется по следующему алгоритму <sup>8</sup> :<br>Класс А - значение только «общепрофильная<br>фельдшерская бригада»<br>Класс В - значение 1 - общепрофильная<br>фельдшерская или врачебная бригада,<br>специализированная педиатрическая врачебная<br>бригада или специализированная врачебная бригада<br>экстренная консультативная или авиамедицинская<br>бригада<br>значение 2 - специализированная психиатрическая<br>врачебная бригада<br>Класс С - значение 1 - специализированная врачебная<br>бригада анестезиологии-реанимации или<br>специализированная врачебная бригада<br>значение 2 - специализированная бригада<br>анестезиологии-реанимации или<br>специализированная врачебная бригада<br>значение 2 - специализированная бригада<br>значение 2 - специализированная бригада экстренная<br>консультативная или авиамедицинская бригада<br>значение 2 - специализированная врачебная бригада<br>значение 2 - специализированная врачебная бригада<br>значение 2 - специализированная врачебная бригада<br>значение 2 - специализированная врачебная бригада<br>значение 2 - специализированная врачебная бригада<br>значение 2 - специализированная врачебная бригада<br>значение 2 - специализированная врачебная бригада<br>значение 2 - специализированная врачебная бригада |
| 5 | Правовые основания<br>использования данного<br>автомобиля скорой медицинской<br>помощи медицинской<br>организацией | Справочник (в разработке)                                                                                                    |
| 6 | Класс автомобиля скорой медицинской помощи                                                                         | Справочник:<br>• Класс А<br>• Класс В<br>• Класс С                                                                                                    |
| 7 | Марка автомобиля скорой медицинской помощи                                                                         | Справочник (в разработке)                                                                                                    |
| 8 | Модель автомобиля скорой                                                                                           | Справочник (в разработке)                                                                                                    |

<sup>&</sup>lt;sup>7</sup> В разработке

<sup>&</sup>lt;sup>8</sup> Согласно приказу Минздрава России № 388н

|    | медицинской помощи                                                                         |                                               |
|----|--------------------------------------------------------------------------------------------|-----------------------------------------------|
| 9  | Наличие подключения<br>автомобиля скорой медицинской<br>помощи к системе "Эра-<br>ГЛОНАСС" | Выбор значения из выпадающего списка (да/нет) |
| 10 | Код автомобиля скорой медицинской помощи в системе<br>"Эра-ГЛОНАСС"                        | Текстовое поле для ввода                      |
| 11 | VIN-номер автомобиля скорой медицинской помощи                                             | Текстовое поле для ввода                      |
| 12 | Дата выпуска (по ПТС)                                                                      | Выбор значения из календаря                   |
| 13 | Дата ввода в эксплуатацию в<br>данной МО                                                   | Выбор значения из календаря                   |
| 14 | Пробег на момент заполнения (в километрах)                                                 | Числовое поле для ввода                       |

3.2.9. Раздел «Сведения об автомобилях, используемых для амбулаторного оказания неотложной помощи, медицинскими организациям, оказывающими первичную медико-санитарную помощь)»

Для ввода нового вида автотранспорта необходимо нажать на ссылку Добавить автотранспорт и заполнить форму:

Вид транспорта

Автомобиль неотложной помощи

4. Правовые основания использования данного ТС медицинской организацией

5. Класс ТС

6. Марка ТС

7. Модель ТС

8. Наличие подключения ТС к системе "ЭРА-Глонасс"

нет

9. Код ТС в системе "Эра-ГЛОНАСС"

10. VIN-номер TC

11. Дата выпуска (по ПТС)

12. Дата ввода в эксплуатацию в данной МО

13. Пробег на момент заполнения (в километрах)

Сохранить

Рис. 19. Форма для ввода сведений об автомобилях неотложной помощи

В поля формы вводятся данные согласно таблице ниже:

Таблица 11 – Описание полей для редактирования сведений о автомобилях неотложной помощи

| № | Наименование показателя                                        | Источник данных, способ ввода                                                                                                    |
|---|----------------------------------------------------------------|----------------------------------------------------------------------------------------------------|
| 1 | Наименования подразделения,<br>использующего данный автомобиль | Проставляется автоматически из<br>Федерального реестра медицинских<br>организаций (ФРМО).<br>Поле не доступно для редактирования. |

| 2                            | Адрес базирования автомобиля                                                                                                    | Проставляется автоматически из<br>Федерального реестра медицинских<br>организаций (ФРМО).<br>Поле не доступно для редактирования.                                                                   |
|------------------------------|----------------------------------------------------------------------------------------------------|----------------------------------------------------------------------------------------------------|
| 3                            | Наименование организации, владеющей данным автомобилем                                                                                                    | Текстовое поле для ввода                                                                                                    |
| 4                            | Правовые основания использования данного автомобиля медицинской организацией                                                                                                    | Справочник (в разработке)                                                                                                    |
| 5                            | Марка автомобиля                                                                                                    | Справочник (в разработке)                                                                                                    |
|                              | M                                                                                                    | ()                                                                                                    |
| 6                            | модель автомооиля                                                                                                    | Справочник (в разработке)                                                                                                    |
| 6<br>7                       | Модель автомооиля<br>Наличие подключения автомобиля к системе<br>"Эра-ГЛОНАСС"                                                                                                    | Справочник (в разраоотке)<br>Выбор значения из выпадающего списка<br>(да/нет)                                                                                                    |
| 6<br>7<br>8                  | Модель автомооиля<br>Наличие подключения автомобиля к системе<br>"Эра-ГЛОНАСС"<br>Код автомобиля в системе "Эра-ГЛОНАСС"                                                                                                    | Справочник (в разраоотке)<br>Выбор значения из выпадающего списка<br>(да/нет)<br>Текстовое поле для ввода                                                                                           |
| 6<br>7<br>8<br>9             | Модель автомооиля<br>Наличие подключения автомобиля к системе<br>"Эра-ГЛОНАСС"<br>Код автомобиля в системе "Эра-ГЛОНАСС"<br>VIN-номер автомобиля                                                                                           | Справочник (в разраоотке)<br>Выбор значения из выпадающего списка<br>(да/нет)<br>Текстовое поле для ввода<br>Текстовое поле для ввода                                                               |
| 6<br>7<br>8<br>9<br>10       | Модель автомооиля<br>Наличие подключения автомобиля к системе<br>"Эра-ГЛОНАСС"<br>Код автомобиля в системе "Эра-ГЛОНАСС"<br>VIN-номер автомобиля<br>Дата выпуска (по ПТС)                                                                  | Справочник (в разраоотке)<br>Выбор значения из выпадающего списка<br>(да/нет)<br>Текстовое поле для ввода<br>Текстовое поле для ввода<br>Выбор значения из календаря                                |
| 6<br>7<br>8<br>9<br>10<br>11 | Модель автомооиля<br>Наличие подключения автомобиля к системе<br>"Эра-ГЛОНАСС"<br>Код автомобиля в системе "Эра-ГЛОНАСС"<br>VIN-номер автомобиля<br>Дата выпуска (по ПТС)<br>Дата ввода в эксплуатацию в данной<br>медицинской организации | Справочник (в разраоотке)<br>Выбор значения из выпадающего списка<br>(да/нет)<br>Текстовое поле для ввода<br>Текстовое поле для ввода<br>Выбор значения из календаря<br>Выбор значения из календаря |

# 3.2.10. Раздел «Сведения об иных автомобилях, используемых медицинской организацией)»

Для ввода нового вида автотранспорта необходимо нажать на ссылку **Добавить** автотранспорт и заполнить форму:

Вид транспорта

Автотранспорт

4. Правовые основания использования данного ТС медицинской организацией

5. Класс ТС

6. Марка ТС

7. Модель ТС

8. Наличие подключения ТС к системе "ЭРА-Глонасс"

|  | L. | 40  | T |
|--|----|-----|---|
|  |    | · • |   |

9. Код ТС в системе "Эра-ГЛОНАСС"

10. VIN-номер TC

11. Дата выпуска (по ПТС)

12. Дата ввода в эксплуатацию в данной МО

13. Пробег на момент заполнения (в километрах)

Сохранить

Рис. 20. Форма для ввода сведений об иных автомобилях, используемых

медицинской организацией

В поля формы вводятся данные согласно таблице ниже:

Таблица 12 – Описание полей для редактирования сведений об иных автомобилях, используемых медицинской организацией

| №  | Наименование показателя                                                      | Источник данных, способ ввода                                                                                                    |
|----|------------------------------------------------------------------------------|----------------------------------------------------------------------------------------------------|
| 1  | Наименования подразделения, использующего данный автомобиль                  | Проставляется автоматически из<br>Федерального реестра медицинских<br>организаций (ФРМО).<br>Поле не доступно для редактирования |
| 2  | Адрес базирования автомобиля                                                 | Проставляется автоматически из<br>Федерального реестра медицинских<br>организаций (ФРМО).<br>Поле не доступно для редактирования |
| 3  | Наименование организации, владеющей данным автомобилем                       | Текстовое поле для ввода                                                                                                    |
| 4  | Правовые основания использования данного автомобиля медицинской организацией | Справочник (в разработке)                                                                                                    |
| 5  | Марка автомобиля                                                             | Справочник (в разработке)                                                                                                    |
| 6  | Модель автомобиля                                                            | Справочник (в разработке)                                                                                                    |
| 7  | Наличие подключения автомобиля к системе<br>"Эра-ГЛОНАСС"                    | Выбор значения из выпадающего списка (да/нет)                                                                                    |
| 8  | Код автомобиля в системе "Эра-ГЛОНАСС"                                       | Текстовое поле для ввода                                                                                                    |
| 9  | VIN-номер автомобиля                                                         | Текстовое поле для ввода                                                                                                    |
| 10 | Дата выпуска (по ПТС)                                                        | Выбор значения из календаря                                                                                                    |
| 11 | Дата ввода в эксплуатацию в данной МО                                        | Выбор значения из календаря                                                                                                    |
| 12 | Пробег на момент заполнения (в километрах)                                   | Числовое поле для ввода                                                                                                    |

## 3.2.11. Раздел «Домовые хозяйства»

Интерфейс страницы представлен на рисунке ниже:

| ( | Паспорт медицинской организации Ор           | <b>рганизации</b> Здаі | ния Автотранспорт | Населённые пункты | Инструкции 👻 |                 |                   | Республика Ба |
|---|----------------------------------------------|------------------------|-------------------|-------------------|--------------|-----------------|-------------------|---------------|
| Â | » Организации<br>ВТОНОМНАЯ НЕКОММЕРЧЕСКАЯ ОІ | РГАНИЗАЦ               | ия по осуш        | ествлению д       | цеятельности | В СФЕРЕ ЗДРАВОО | ХРАНЕНИЯ "ПЕРИНАТ | АЛЬНЫЙ ЦЕНТР" |
|   | Основные данные                              |                        |                   |                   |              |                 |                   |               |
|   | Подразделения 🚠 11                           |                        |                   |                   |              |                 |                   |               |
|   | Здания 📕 2                                   |                        |                   |                   |              |                 |                   |               |
|   | Автотранспорт                                |                        |                   |                   |              |                 |                   |               |
|   | Домовые хозяйства                            |                        |                   |                   |              |                 |                   |               |

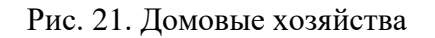

В полях формы отображаются данные согласно таблице ниже:

Таблица 13 – Описание полей для редактирования сведений о домовых хозяйствах

| № | Наименование показателя            | Источник данных, способ ввода                                                                                           |
|---|------------------------------------|----------------------------------------------------------------------------------------------------|
| 1 | Наименование домового<br>хозяйства | Проставляется автоматически из Федерального реестра медицинских организаций (ФРМО). Поле не доступно для редактирования |
| 2 | Контактное лицо                    | Проставляется автоматически из Федерального реестра медицинских организаций (ФРМО). Поле не доступно для редактирования |
| 3 | Контактный телефон                 | Проставляется автоматически из Федерального реестра                                                                     |

|   |                      | медицинских организаций (ФРМО).                     |
|---|----------------------|-----------------------------------------------------|
|   |                      | Поле не доступно для редактирования                 |
|   |                      | Проставляется автоматически из Федерального реестра |
| 4 | Адрес хозяйства      | медицинских организаций (ФРМО).                     |
|   |                      | Поле не доступно для редактирования                 |
|   |                      | Проставляется автоматически из Федерального реестра |
| 5 | Координаты (широта)  | медицинских организаций (ФРМО).                     |
|   |                      | Поле не доступно для редактирования                 |
|   |                      | Проставляется автоматически из Федерального реестра |
| 6 | Координаты (долгота) | медицинских организаций (ФРМО).                     |
|   |                      | Поле не доступно для редактирования                 |

# Профили оказания медицинской помощи

| 1  | авиационная и космическая медицина                                       |
|----|--------------------------------------------------------------------------|
| 2  | акушерское дело                                                          |
| 3  | акушерство и гинекология (за исключением использования вспомогательных   |
|    | репродуктивных технологий и искусственного прерывания беременности)      |
| 4  | акушерство и гинекология (использование вспомогательных репродуктивных   |
| ~  | технологий)                                                              |
| 5  | акушерство и гинекология (искусственное прерывание беременности)         |
| 6  | аллергология и иммунология                                               |
| 7  | анестезиология и реаниматология                                          |
| 8  | бактериология                                                            |
| 9  | вакцинация (проведение профилактических прививок)                        |
| 10 | вирусология                                                              |
| 11 | водолазная медицина                                                      |
| 12 | военно-врачебная экспертиза                                              |
| 13 | врачебно-летная экспертиза                                               |
| 14 | гастроэнтерология                                                        |
| 15 | гематология                                                              |
| 16 | генетика                                                                 |
| 17 | гериатрия                                                                |
| 18 | гигиена в стоматологии                                                   |
| 19 | гигиеническое воспитание                                                 |
| 20 | гистология                                                               |
| 21 | дезинфектология                                                          |
| 22 | дерматовенерология                                                       |
| 23 | детская кардиология                                                      |
| 24 | детская онкология                                                        |
| 25 | детская урология-андрология                                              |
| 26 | детская хирургия                                                         |
| 27 | детская эндокринология                                                   |
| 28 | диабетология                                                             |
| 29 | диетология                                                               |
| 30 | забор гемопоэтических стволовых клеток                                   |
| 31 | забор, криоконсервация и хранение половых клеток и тканей репродуктивных |
|    | органов                                                                  |
| 32 | заготовка, хранение донорской крови и (или) ее компонентов               |
| 33 | изъятие и хранение органов и (или) тканей человека для трансплантации    |
| 34 | инфекционные болезни                                                     |
| 35 | кардиология                                                              |
| 36 | клиническая лабораторная диагностика                                     |
| 37 | клиническая микология                                                    |
| 38 | клиническая фармакология                                                 |
| 39 | колопроктология                                                          |
| 40 | косметология                                                             |
| 41 | лабораторная генетика                                                    |
| 42 | лабораторная микология                                                   |

| 43 | лабораторная диагностика                                                                                                    |
|----|----------------------------------------------------------------------------------------------------|
| 44 | лабораторное дело                                                                                                    |
| 45 | лечебная физкультура и спортивная медицина                                                                                             |
| 46 | лечебная физкультура                                                                                                    |
| 47 | лечебное дело                                                                                                    |
| 48 | мануальная терапия                                                                                                    |
| 49 | мелико-социальная экспертиза                                                                                                    |
| 50 | мелико-социальная помощь                                                                                                    |
| 51 | мелицинская генетика                                                                                                    |
| 52 | медицинские осмотры (предварительные, периодические)                                                                                   |
| 53 | медицинские осмотры (предвиритеньные, послеполетные)                                                                                   |
| 54 | медицинские осмотры (предполетные, послерейсовые)                                                                                      |
| 55 | медицинские осмотры (преденеовые, послесменные)                                                                                        |
| 56 | медицинские осмотры (предеменные, послееменные)                                                                                        |
| 57 |                                                                                                    |
| 57 | (попецители) или приемные ролители                                                                                                    |
| 58 | (понсчители) или присмные родители                                                                                                    |
| 50 | медицинское освидетельствование на выявление Битт-инфекции                                                                             |
| 57 | предстарляющих опасность для окружающих и ярляющихся осноранием для                                                                    |
|    | представляющих опасноств для окружающих и являющихся основанием для отказа иностранным гражданам и пицам без гражданства в выдаче пибо |
|    | аннулировании разрешения на временное проживание, или вила на жительство.                                                              |
|    | или разрешения на работу в Российской Федерации                                                                                        |
| 60 | медицинское освидетельствование на наличие медицинских противопоказаний                                                                |
|    | к управлению транспортным средством                                                                                                    |
| 61 | медицинское освидетельствование на наличие медицинских противопоказаний                                                                |
|    | к владению оружием                                                                                                    |
| 62 | медицинское освидетельствование на состояние опьянения (алкогольного,                                                                  |
|    | наркотического или иного токсического)                                                                                                 |
| 63 | медицинская оптика                                                                                                    |
| 64 | медицинская статистика                                                                                                    |
| 65 | медицинский массаж                                                                                                    |
| 66 | медицинская реабилитация                                                                                                    |
| 67 | наркология                                                                                                    |
| 68 | неврология                                                                                                    |
| 69 | нейрохирургия                                                                                                    |
| 70 | неонатология                                                                                                    |
| 71 | неотложная медицинская помощь                                                                                                    |
| 72 | нефрология                                                                                                    |
| 73 | общая врачебная практика (семейная медицина)                                                                                           |
| 74 | общая практика                                                                                                    |
| 75 | онкология                                                                                                    |
| 76 | операционное дело                                                                                                    |
| 77 | организация сестринского дела                                                                                                    |
| 78 | организация здравоохранения и общественное здоровье                                                                                    |
| 79 | ортодонтия                                                                                                    |
| 80 | остеопатия                                                                                                    |
| 81 | оториноларингология (за исключением кохлеарной имплантании)                                                                            |
| 82 | оториноларингология (кохлеарной имплантании)                                                                                           |
| 83 | офтальмология                                                                                                    |
| 05 |                                                                                                    |

| паразитология                       |
|-------------------------------------|
| патологическая анатомия             |
| педиатрия                           |
| пластическая хирургия               |
| профпатология                       |
| психиатрическое освидетельствование |
| психиатрия                          |
| психиатрия-наркология               |
| психотерапия                        |
| пульмонология                       |
| радиология                          |
| радиотерапия                        |
| реаниматология                      |

| 91         психиотералия           92         психотералия           93         пульмонология           94         радиология           95         радиология           96         реациматология           97         ревматология           98         ренттепология           99         ренттепология           99         ренттепология           91         сакитарно-гигиенические лабораторные исследования           102         сексология           103         сердечно-сосудистая хирургия           104         сестринское дело в косметологии           105         сестринское дело в педиатрии           106         сестринское дело в педиатрии           107         скорая медицинская помощь           108         стоматология детская           110         стоматология общей практики           111         стоматология профилактическая           112         стоматология и средевленическая           113         стоматология курургическая           114         стоматология курургическая           115         судебно-медицинская экспертиза           116         судебно-медицинская экспертиза           117         судебно-медицинская э                                                                                                    |     |                                                                          |
|----------------------------------------------------------------------------------------------------|-----|--------------------------------------------------------------------------|
| 92         психотерапия           93         пульмонология           94         радиология           95         радиотерапия           96         реаниматология           97         ревматология           98         рептгенология           99         рентгенология           99         рентгенология           91         сексология           101         санитарно-титиенические лабораторные исследования           102         сексология           103         сердечно-сосудистая хирургия           104         сестринское дело в косметологии           105         сестринское дело в педиатрии           106         сестринское дело в педиатрии           107         скорая медицинская помощь           108         стоматология детская           110         стоматология ортопедическая           111         стоматология ортопедическая           112         стоматология ортопедическая           113         судебно-медицинская жспертиза           114         стоматология събъектов (биохимическая, судебно-биологическая, судебно-<br>криминалистическая, жспертиза и исследование прира           117         судебно-медицинская жспертиза и исследование птерелевлих, обвиняемые и<br>друтие лиц                                                                                                    | 91  | психиатрия-наркология                                                    |
| 93         пульмонология           94         радиология           95         радиология           96         реаниматология           97         ревматология           98         рентгенология           99         рентгенология           91         рефлексотерапия           100         рефлексотерапия           101         санитарно-гигиенические лабораторные исследования           102         сексология           103         сестринское дело           104         сестринское дело в косметологии           105         сестринское дело в педиатрии           106         сестринское дело в педиатрии           107         скорая медицинская помощь           108         стоматология детская           110         стоматология детская           111         стоматология профилактическая           112         стоматология прафилактическая           113         стоматология караралентическая           114         стоматология караранентическая, сласбно-цитологическая, судебно-<br>криминалистическая, спектрографическая, судебно-биологическая, кимико-<br>токсикологическая, сусбно-химическая, судебно-цитологическая, судебно-<br>тистологическая, судебно-химическая, судебно-цитологическая, химико-<br>токсикологическая, экспертиза           117 <t< th=""><th>92</th><td>психотерапия</td></t<>                                                                                                    | 92  | психотерапия                                                             |
| 94         раднология           95         раднотерания           96         реаниматология           97         реклатология           98         рептгенология           99         рептгенология           99         рептгенология           910         рефлексотерания           101         санитарно-гитиенические лабораторные исследования           102         сексология           103         сердечно-сосудистая хирургия           104         сестринское дело           105         сестринское дело в педиатрии           106         сестринское дело в педиатрии           107         скорая медицинская помощь           108         стоматология детская           110         стоматология общей практики           111         стоматология профилактическая           112         стоматология профилактическая           113         стоматология хирургическая           114         стоматология хирургическая           115         судебно-медицинская экспертиза           116         судебно-медицинская экспертиза и исследование потерпевших, обваняемые и другие лиц           117         судебно-медицинская экспертиза и исследование потерпевших, обвиняемые и другие лиц                                                                                                    | 93  | пульмонология                                                            |
| 95         радиотерания           96         реаниматология           97         ревматология           98         рентгенология           99         рентгенология           99         рентгенология           101         санитарно-гигиснические лабораторные исследования           102         сексология           103         сердечно-сосудистая хирургия           104         сестринское дело           105         сестринское дело в косметологии           106         сестринское дело в педиатрии           107         скорая медицинская помощь           108         стоматология детская           110         стоматология общей практики           111         стоматология профилактическая           112         стоматология профилактическая           113         стоматология профилактическая           114         стоматология профилактическая           115         судебно-медицинская экспертиза вещественных доказательств и исследование<br>биологическая, судебно-химическая, судебно-биологическая, судебно-<br>гистологическая, судебно-химическая, судебно-биологическая, судебно-<br>гисткологическая, судебно-химическая, судебно-биологическая, судебно-<br>гисткологическая, судебно-химическая, судебно-биологическая, судебно-<br>гискикологическая, судебно-кациинская экспертиза           116         судебно-медицинская экс                                                                                               | 94  | радиология                                                               |
| 96         реаниматология           97         ревматология           98         рентгенология           99         рентгенондоваскулярная диагностика и лечение           100         рефлексотерапия           101         сапитарно-гигиснические лабораторные исследования           102         сексология           103         сердечно-сосудистая хирургия           104         сестринское дело           105         сестринское дело в косметологии           106         сестринское дело в педиатрии           107         скорая медицинская помощь           108         стоматология детская           109         стоматология общей практики           110         стоматология ортопедическая           111         стоматология профилактическая           112         стоматология профилактическая           113         судебно-медицинская экспертиза           114         стоматология хирургическая           115         судебно-медицинская экспертиза вещественных доказательств и исследование биологическая, сусторафическая, сустологическая, судебно- писихологическая, сусторафическая, сустологическая, судебно- писихологическая, сусторафическая, сусторабическая, судебно- писихологическая, судебно- писихологическая, судебно- пицинская экспертиза и исследование потерпевших, обвиняемые и друтие лиц           116                                                                                                    | 95  | радиотерапия                                                             |
| 97         ревматология           98         рентгенология           99         рентгенология           100         рефлексотерания           101         санитарно-гигиенические лабораторные исследования           102         сексология           103         сердечно-сосудистая хирургия           104         сестринское дело           105         сестринское дело в коеметологии           106         сестринское дело в коеметологии           107         скорая медицинская помощь           108         стоматология           109         стоматология детская           110         стоматология детская           111         стоматология ортопедическая           112         стоматология профилактическая           113         стоматология терапевтическая           114         стоматология хирургическая           115         судебно-медицинская экспертиза           116         судебно-медицинская экспертиза           117         судебно-медицинская экспертиза           118         судебно-медицинская экспертиза           119         судебно-медицинская экспертиза           1117         судебно-медицинская экспертиза           118         судебно-медицинская экспер                                                                                                    | 96  | реаниматология                                                           |
| 98         рентгенология           99         рентгенондоваскулярная диагностика и лечение           100         рефлексотерапия           101         санитарно-гигиенические лабораторные исследования           102         сексология           103         сердечно-сосудистая хирургия           104         сестринское дело           105         сестринское дело в косметологии           106         сестринское дело в педиатрии           107         скорая медицинская помощь           108         стоматология           109         стоматология ортопедическая           110         стоматология профилактическая           111         стоматология профилактическая           112         стоматология профилактическая           113         стоматология трараевтическая           114         стоматология хирургическая           115         судебно-медицинская экспертиза вещественных доказательств и исследование биологическая, судебно-кирицинская экспертиза           117         судебно-медицинская экспертиза и исследование потерпевших, обвиняемые и другие лиц           119         судебно-медицинская экспертиза и обследование потерпевших, обвиняемые и другие лиц           119         судебно-психиатрическая экспертиза           110         судебно-психиатрическая экспер                                                                                                    | 97  | ревматология                                                             |
| 99         ренттензидоваскулярная диагностика и лечение           100         рефлексотерапия           101         санитарно-тигненические лабораторные исследования           102         сексология           103         серлечно-сосудистая хирургия           104         сестринское дело           105         сестринское дело в косметологии           106         сестринское дело в педиагрии           107         скорая медицинская помощь           108         стоматология детская           110         стоматология общей практики           111         стоматология ортопедическая           112         стоматология профилактическая           113         стоматология профилактическая           114         стоматология хирургическая           115         судебно-медицинская экспертиза           116         судебно-медицинская экспертиза н исследование торгонеская, судебно-<br>криминалистическая, спектрографическая, судебно-биологическая, судебно-<br>криминалистическая, спектрографическая, судебно-биологическая, судебно-<br>криминалистическая экспертиза и исследование потерпевших, обвиняемые и<br>другие лиц           117         судебно-медицинская экспертиза и исследование потерпевших, обвиняемые и<br>другие лиц           118         судебно-медицинская экспертиза и исследование потерпевших, обвиняемые и<br>другие лиц           119         судебно-п                                                         | 98  | рентгенология                                                            |
| 100         рефлексотерапия           101         санитарно-гигиенические лабораторные исследования           102         сексология           103         сердечно-сосудистая хирургия           104         сестринское дело           105         сестринское дело в косметологии           106         сестринское дело в косметологии           107         скорая медицинская помощь           108         стоматология детская           109         стоматология лобщёй практики           110         стоматология ортопедическая           112         стоматология профилактическая           113         стоматология профилактическая           114         стоматология хирургическая           115         судебно-медицинская экспертиза           116         судебно-медицинская экспертиза           117         судебно-медицинская экспертиза           118         судебно-медицинская экспертиза и исследование потерпевших, обвиняемые и другие лиц           119         судебно-пеихиатрическая экспертиза:           120         однородная амбулаторная судебно-психиатрическая экспертиза           118         судебно-пеихиатрическая экспертиза:           120         однородная сацонарная судебно-психиатрическая экспертиза           121         компл                                                                                                    | 99  | рентгенэндоваскулярная диагностика и лечение                             |
| 101         санитарно-гигиенические лабораторные исследования           102         сексология           103         сердечно-сосудистая хирургия           104         сестринское дело           105         сестринское дело в косметологии           106         сестринское дело в педиатрии           107         скорая медицинская помощь           108         стоматология помощь           109         стоматология общей практики           111         стоматология ортопедическая           112         стоматология профилактическая           113         стоматология профилактическая           114         стоматология хирургическая           115         судебно-медицинская экспертиза           116         судебно-медицинская экспертиза           117         судебно-медицинская экспертиза           118         судебно-медицинская экспертиза и исследование потерпевших, обвиняемые и други ческая, судебно-цитологическая, судебно-тистологическая, судебно-кедицинская экспертиза           118         судебно-медицинская экспертиза           119         судебно-медицинская экспертиза           120         однородная амбулаторная судебно-психиатрическая экспертиза           121         комплексная амбулаторная судебно-психиатрическая экспертиза           122         однород                                                                                                    | 100 | рефлексотерапия                                                          |
| 102         сексология           103         сердечно-сосудистая хирургия           104         сестринское дело           105         сестринское дело в косметологии           106         сестринское дело в педиатрии           107         скорая медицинская помощь           108         стоматология           109         стоматология детская           110         стоматология ортопедическая           111         стоматология профилактическая           112         стоматология профилактическая           113         стоматология терапевтическая           114         стоматология хирургическая           115         судебно-медицинская экспертиза           116         судебно-медицинская экспертиза           117         судебно-медицинская экспертиза           118         судебно-медицинская экспертиза вещественных доказательств и исследование биологическая, судебно-химическая, судебно-цитологическая, судебно-гискикологическая, судебно-гиская, судебно-гискикологическая, судебно-кедицинская экспертиза и исследование трупа           117         судебно-медицинская экспертиза и исследование потерпевших, обвиняемые и другие лиц           119         судебно-психиатрическая экспертиза           120         однородная амбулаторная судебно-психиатрическая экспертиза           121         комплексная аст                                                                                                    | 101 | санитарно-гигиенические лабораторные исследования                        |
| 103         сердечно-сосудистая хирургия           104         сестринское дело           105         сестринское дело в косметологии           106         сестринское дело в педиатрии           107         скорая медицинская помощь           108         стоматология           109         стоматология детская           110         стоматология детская           111         стоматология общей практики           112         стоматология ортопедическая           113         стоматология профилактическая           114         стоматология терапевтическая           115         судебно-медицинская экспертиза           116         судебно-медицинская экспертиза вещественных доказательств и исследование биологическая, судебно-цитологическая, судебно-тистологическая, судебно-цитологическая, судебно-тистологическая, судебно-цитологическая, судебно-тистологическая, судебно-цитологическая, судебно-токико-токсикологическая, судебно-щицинская экспертиза и исследование трупа           117         судебно-медицинская экспертиза и обследование трупа           118         судебно-психиатрическая экспертиза:           120         одпородная амбулаторная судебно-психиатрическая экспертиза           121         судебно-психиатрическая экспертиза:           122         однородная стационарная судебно-психиатрическая экспертиза           121 <td< th=""><th>102</th><td>сексология</td></td<>                                  | 102 | сексология                                                               |
| 104         сестринское дело           105         сестринское дело в косметологии           106         сестринское дело в педиатрии           107         скорая медицинская помощь           108         стоматология           109         стоматология общей практики           110         стоматология ортопедическая           111         стоматология ортопедическая           112         стоматология профилактическая           113         стоматология терапевтическая           114         стоматология хирургическая           115         судебно-медицинская экспертиза           116         судебно-медицинская экспертиза           117         судебно-медицинская экспертиза           118         судебно-медицинская экспертиза           119         судебно-медицинская, спектрографическая, судебно-биологическая, судебно-<br>тистологическая, судебно-химическая, судебно-цитологическая, химико-<br>токсикологическая)           117         судебно-медицинская экспертиза и исследование трупа           118         судебно-психиатрическая экспертиза:           120         однородная амбулаторная судебно-психиатрическая экспертиза           121         комплексная амбулаторная судебно-психиатрическая экспертиза           122         однородная стационарная судебно-психиатрическая экспертиза                                                                                                    | 103 | сердечно-сосудистая хирургия                                             |
| 105         сестринское дело в косметологии           106         сестринское дело в педиатрии           107         скорая медицинская помощь           108         стоматология           109         стоматология детская           110         стоматология ортопедическая           111         стоматология ортопедическая           112         стоматология профилактическая           113         стоматология терапевтическая           114         стоматология хирургическая           115         судебно-медицинская экспертиза           116         судебно-медицинская экспертиза           117         судебно-медицинская экспертиза           118         судебно-медицинская экспертиза           119         судебно-медицинская экспертиза вещественных доказательств и исследование биологическая, судебно-тистологическая, судебно-тистиа и сследование потерпевших, обвиняемые и другие лиц           119         судебно-психиатрическая экспертиза           120         однородная амбулаторная судебно-психиатрическая экспертиза           121         < | 104 | сестринское дело                                                         |
| 106         сестринское дело в педиатрии           107         скорая медицинская помощь           108         стоматология           109         стоматология детская           110         стоматология ортопедическая           111         стоматология профилактическая           112         стоматология профилактическая           113         стоматология профилактическая           114         стоматология терапевтическая           115         судебно-медицинская экспертиза           116         судебно-медицинская экспертиза вещественных доказательств и исследование биологическая, судебно-медицинская экспертиза вещественных доказательств и исследование биологическая, судебно-кецицинская экспертиза и обследование трупа           117         судебно-медицинская экспертиза и исследование трупа           118         судебно-медицинская экспертиза и обследование трупа           119         судебно-психиатрическая экспертиза:           120         однородная амбулаторная судебно-психиатрическая экспертиза           121         комплексная амбулаторная судебно-психиатрическая экспертиза           122         однородная стационарная судебно-психиатрическая экспертиза           123         комплексная сексолого-психиатрическая экспертиза (психолого-психиатрическая, сексолого-психиатрическая)           124         сурдология-оториноларингология                                                                    | 105 | сестринское дело в косметологии                                          |
| 107         скорая медицинская помощь           108         стоматология           109         стоматология детская           110         стоматология общей практики           111         стоматология ортопедическая           112         стоматология профилактическая           113         стоматология профилактическая           114         стоматология терапевтическая           115         судебно-медицинская экспертиза           116         судебно-медицинская экспертиза           117         судебно-медицинская экспертиза вещественных доказательств и исследование биологическая, слектрографическая, судебно-биологическая, судебно- гистологическая, судебно-тистологическая, судебно-тистологическая, судебно-химическая, судебно-цитологическая, судебно-токсикологическая)           117         судебно-медицинская экспертиза и исследование трупа           118         судебно-психиатрическая экспертиза:           120         однородная амбулаторная судебно-психиатрическая экспертиза           121         комплексная амбулаторная судебно-психиатрическая экспертиза           122         однородная стационарная судебно-психиатрическая экспертиза           123         комплексная стационарная судебно-психиатрическая экспертиза           124         сурдология-оторинология           125         терапия           126         токсикология <th>106</th> <td>сестринское дело в педиатрии</td>                           | 106 | сестринское дело в педиатрии                                             |
| 108         стоматология           109         стоматология детская           110         стоматология общей практики           111         стоматология ортопедическая           112         стоматология профилактическая           113         стоматология терапевтическая           114         стоматология хирургическая           115         судебно-медицинская экспертиза           116         судебно-медицинская экспертиза вещественных доказательств и исследование биологическая, слектрографическая, судебно-биологическая, судебно-<br>криминалистическая, спектрографическая, судебно-биологическая, судебно-<br>гистологическая, судебно-химическая, судебно-цитологическая, химико-<br>токсикологическая)           117         судебно-медицинская экспертиза и исследование трупа           118         судебно-психиатрическая экспертиза и обследование потерпевших, обвиняемые и другие лиц           119         судебно-психиатрическая экспертиза:           120         однородная амбулаторная судебно-психиатрическая экспертиза           121         комплексная амбулаторная судебно-психиатрическая экспертиза           122         однородная стационарная судебно-психиатрическая экспертиза           123         комплексная стационарная судебно-психиатрическая экспертиза           124         сурдология-оторинология           125         терапия           126         токсикология     <                                    | 107 | скорая медицинская помощь                                                |
| 109         стоматология детская           110         стоматология общей практики           111         стоматология ортопедическая           112         стоматология профилактическая           113         стоматология терапевтическая           114         стоматология хирургическая           115         судебно-медицинская экспертиза           116         судебно-медицинская экспертиза           117         судебно-медицинская экспертиза вещественных доказательств и исследование биологических объектов (биохимическая, сребно-биологическая, судебно-<br>криминалистическая, спектрографическая, судебно-биологическая, судебно-<br>гистологическая, судебно-химическая, судебно-цитологическая, химико-<br>токсикологическая)           117         судебно-медицинская экспертиза и исследование трупа           118         судебно-медицинская экспертиза и обследование потерпевших, обвиняемые и другие лиц           119         судебно-психиатрическая экспертиза           121         комплексная амбулаторная судебно-психиатрическая экспертиза           122         однородная стационарная судебно-психиатрическая экспертиза           122         однородная стационарная судебно-психиатрическая экспертиза           123         комплексная стационарная судебно-психиатрическая экспертиза           124         сурдология-оториноларингология           125         терапия           126                                        | 108 | стоматология                                                             |
| 110         стоматология общей практики           111         стоматология ортопедическая           112         стоматология профилактическая           113         стоматология терапевтическая           114         стоматология хирургическая           115         судебно-медицинская экспертиза           116         судебно-медицинская экспертиза вещественных доказательств и исследование<br>биологических объектов (биохимическая, генетическая, медико-<br>криминалистическая, слектрографическая, судебно-биологическая, судебно-<br>гистологическая, судебно-химическая, судебно-биологическая, судебно-<br>гистологическая, судебно-химическая, судебно-цитологическая, химико-<br>токсикологическая)           117         судебно-медицинская экспертиза и исследование трупа           118         судебно-медицинская экспертиза и обследование потерпевших, обвиняемые и<br>другие лиц           119         судебно-психиатрическая экспертиза           120         однородная амбулаторная судебно-психиатрическая экспертиза           121         комплексная амбулаторная судебно-психиатрическая экспертиза           122         однородная стационарная судебно-психиатрическая экспертиза           123         комплексная стационарная судебно-психиатрическая экспертиза           124         сурдология-оториноларингология           125         терапия           126         токсикология                                              | 109 | стоматология детская                                                     |
| 111         стоматология ортопедическая           112         стоматология профилактическая           113         стоматология терапевтическая           114         стоматология хирургическая           115         судебно-медицинская экспертиза           116         судебно-медицинская экспертиза вещественных доказательств и исследование<br>биологических объектов (биохимическая, генетическая, медико-<br>криминалистическая, слектрографическая, судебно-биологическая, судебно-<br>гистологическая, судебно-химическая, судебно-биологическая, судебно-<br>гистологическая, судебно-химическая, судебно-цитологическая, химико-<br>токсикологическая)           117         судебно-медицинская экспертиза и исследование потерпевших, обвиняемые и<br>другие лиц           118         судебно-психиатрическая экспертиза:           120         однородная амбулаторная судебно-психиатрическая экспертиза           121         комплексная амбулаторная судебно-психиатрическая экспертиза           122         однородная стационарная судебно-психиатрическая экспертиза           123         комплексная стационарная судебно-психиатрическая экспертиза           124         сурдология-оториноларингология           125         терапия           126         токсикология                                                                                                    | 110 | стоматология общей практики                                              |
| 112         стоматология профилактическая           113         стоматология терапевтическая           114         стоматология хирургическая           115         судебно-медицинская экспертиза           116         судебно-медицинская экспертиза вещественных доказательств и исследование<br>биологических объектов (биохимическая, генетическая, медико-<br>криминалистическая, слектрографическая, судебно-биологическая, судебно-<br>гистологическая, судебно-химическая, судебно-цитологическая, химико-<br>токсикологическая)           117         судебно-медицинская экспертиза и исследование потерпевших, обвиняемые и<br>другие лиц           119         судебно-психиатрическая экспертиза:           120         однородная амбулаторная судебно-психиатрическая экспертиза           121         комплексная амбулаторная судебно-психиатрическая экспертиза           122         однородная стационарная судебно-психиатрическая экспертиза           123         комплексная стационарная судебно-психиатрическая экспертиза           124         сурдология-оториноларингология           125         терапия           126         токсикология                                                                                                    | 111 | стоматология ортопедическая                                              |
| 113         стоматология терапевтическая           114         стоматология хирургическая           115         судебно-медицинская экспертиза           116         судебно-медицинская экспертиза вещественных доказательств и исследование<br>биологических объектов (биохимическая, генетическая, медико-<br>криминалистическая, спектрографическая, судебно-биологическая, судебно-<br>гистологическая, судебно-химическая, судебно-цитологическая, химико-<br>токсикологическая)           117         судебно-медицинская экспертиза и исследование трупа           118         судебно-медицинская экспертиза и обследование потерпевших, обвиняемые и<br>другие лиц           119         судебно-психиатрическая экспертиза:           120         однородная амбулаторная судебно-психиатрическая экспертиза           121         комплексная амбулаторная судебно-психиатрическая экспертиза           122         однородная стационарная судебно-психиатрическая экспертиза           123         комплексная, сексолого-психиатрическая, сексая)           124         сурдология-оториноларингология           125         терапия           126         токсикология                                                                                                    | 112 | стоматология профилактическая                                            |
| 114         стоматология хирургическая           115         судебно-медицинская экспертиза           116         судебно-медицинская экспертиза вещественных доказательств и исследование<br>биологических объектов (биохимическая, генетическая, медико-<br>криминалистическая, спектрографическая, судебно-биологическая, судебно-<br>гистологическая, судебно-химическая, судебно-цитологическая, химико-<br>токсикологическая)           117         судебно-медицинская экспертиза и исследование трупа           118         судебно-медицинская экспертиза и обследование потерпевших, обвиняемые и<br>другие лиц           119         судебно-психиатрическая экспертиза:           120         однородная амбулаторная судебно-психиатрическая экспертиза           121         комплексная амбулаторная судебно-психиатрическая экспертиза           122         однородная стационарная судебно-психиатрическая экспертиза           123         комплексная стационарная судебно-психиатрическая экспертиза           124         сурдология-оториноларингология           125         терапия           126         токсикология                                                                                                    | 113 | стоматология терапевтическая                                             |
| 115       судебно-медицинская экспертиза         116       судебно-медицинская экспертиза вещественных доказательств и исследование         биологических объектов (биохимическая, генетическая, медико-<br>криминалистическая, слектрографическая, судебно-биологическая, судебно-<br>гистологическая, судебно-химическая, судебно-цитологическая, химико-<br>токсикологическая)         117       судебно-медицинская экспертиза и исследование трупа         118       судебно-медицинская экспертиза и обследование потерпевших, обвиняемые и<br>другие лиц         119       судебно-психиатрическая экспертиза:         120       однородная амбулаторная судебно-психиатрическая экспертиза         121       комплексная амбулаторная судебно-психиатрическая экспертиза         122       однородная стационарная судебно-психиатрическая экспертиза         123       комплексная стационарная судебно-психиатрическая экспертиза         124       сурдология-оториноларингология         125       терапия         126       токсикология                                                                                                    | 114 | стоматология хирургическая                                               |
| <ul> <li>116 судебно-медицинская экспертиза вещественных доказательств и исследование<br/>биологических объектов (биохимическая, генетическая, медико-<br/>криминалистическая, спектрографическая, судебно-биологическая, судебно-<br/>гистологическая, судебно-химическая, судебно-цитологическая, химико-<br/>токсикологическая)</li> <li>117 судебно-медицинская экспертиза и исследование трупа</li> <li>118 судебно-медицинская экспертиза и обследование потерпевших, обвиняемые и<br/>другие лиц</li> <li>119 судебно-психиатрическая экспертиза:</li> <li>120 однородная амбулаторная судебно-психиатрическая экспертиза</li> <li>121 комплексная амбулаторная судебно-психиатрическая экспертиза</li> <li>122 однородная стационарная судебно-психиатрическая экспертиза</li> <li>123 комплексная стационарная судебно-психиатрическая экспертиза (психолого-<br/>психиатрическая, сексолого-психиатрическая)</li> <li>124 сурдология-оториноларингология</li> <li>125 терапия</li> <li>126 токсикология</li> </ul>                                                                                                    | 115 | судебно-медицинская экспертиза                                           |
| биологических объектов (биохимическая, генетическая, медико-<br>криминалистическая, спектрографическая, судебно-биологическая, судебно-<br>гистологическая, судебно-химическая, судебно-цитологическая, химико-<br>токсикологическая)           117         судебно-медицинская экспертиза и исследование трупа           118         судебно-медицинская экспертиза и исследование потерпевших, обвиняемые и<br>другие лиц           119         судебно-психиатрическая экспертиза:           120         однородная амбулаторная судебно-психиатрическая экспертиза           121         комплексная амбулаторная судебно-психиатрическая экспертиза           122         однородная стационарная судебно-психиатрическая экспертиза           123         комплексная стационарная судебно-психиатрическая экспертиза           124         сурдология-оториноларингология           125         терапия           126         токсикология                                                                                                    | 116 | судебно-медицинская экспертиза вещественных доказательств и исследование |
| <ul> <li>криминалистическая, спектрографическая, судебно-биологическая, судебно-<br/>гистологическая, судебно-химическая, судебно-цитологическая, химико-<br/>токсикологическая)</li> <li>117 судебно-медицинская экспертиза и исследование трупа</li> <li>118 судебно-медицинская экспертиза и обследование потерпевших, обвиняемые и<br/>другие лиц</li> <li>119 судебно-психиатрическая экспертиза:</li> <li>120 однородная амбулаторная судебно-психиатрическая экспертиза</li> <li>121 комплексная амбулаторная судебно-психиатрическая экспертиза</li> <li>122 однородная стационарная судебно-психиатрическая экспертиза</li> <li>123 комплексная стационарная судебно-психиатрическая экспертиза</li> <li>123 комплексная, сексолого-психиатрическая)</li> <li>124 сурдология-оториноларингология</li> <li>125 терапия</li> <li>126 токсикология</li> </ul>                                                                                                    |     | биологических объектов (биохимическая, генетическая, медико-             |
| гистологическая, судебно-химическая, судебно-цитологическая, химико-<br>токсикологическая)           117         судебно-медицинская экспертиза и исследование трупа           118         судебно-медицинская экспертиза и обследование потерпевших, обвиняемые и<br>другие лиц           119         судебно-психиатрическая экспертиза:           120         однородная амбулаторная судебно-психиатрическая экспертиза           121         комплексная амбулаторная судебно-психиатрическая экспертиза           122         однородная стационарная судебно-психиатрическая экспертиза           123         комплексная стационарная судебно-психиатрическая экспертиза           124         сурдология-оториноларингология           125         терапия           126         токсикология                                                                                                    |     | криминалистическая, спектрографическая, судебно-биологическая, судебно-  |
| токсикологическая)           117         судебно-медицинская экспертиза и исследование трупа           118         судебно-медицинская экспертиза и обследование потерпевших, обвиняемые и другие лиц           119         судебно-психиатрическая экспертиза:           120         однородная амбулаторная судебно-психиатрическая экспертиза           121         комплексная амбулаторная судебно-психиатрическая экспертиза           122         однородная стационарная судебно-психиатрическая экспертиза           123         комплексная стационарная судебно-психиатрическая экспертиза (психолого-психиатрическая, сексолого-психиатрическая)           124         сурдология-оториноларингология           125         терапия           126         токсикология                                                                                                    |     | гистологическая, судебно-химическая, судебно-цитологическая, химико-     |
| 117       судеоно-медицинская экспертиза и исследование трупа         118       судебно-медицинская экспертиза и обследование потерпевших, обвиняемые и другие лиц         119       судебно-психиатрическая экспертиза:         120       однородная амбулаторная судебно-психиатрическая экспертиза         121       комплексная амбулаторная судебно-психиатрическая экспертиза         122       однородная стационарная судебно-психиатрическая экспертиза         123       комплексная стационарная судебно-психиатрическая экспертиза (психолого-психиатрическая, сексолого-психиатрическая)         124       сурдология-оториноларингология         125       терапия         126       токсикология                                                                                                    | 117 | токсикологическая)                                                       |
| 118       судеоно-медицинская экспертиза и ооследование потерневших, оовиняемые и другие лиц         119       судебно-психиатрическая экспертиза:         120       однородная амбулаторная судебно-психиатрическая экспертиза         121       комплексная амбулаторная судебно-психиатрическая экспертиза         122       однородная стационарная судебно-психиатрическая экспертиза         123       комплексная стационарная судебно-психиатрическая экспертиза (психолого-психиатрическая, сексолого-психиатрическая)         124       сурдология-оториноларингология         125       терапия         126       токсикология                                                                                                    | 11/ | судеоно-медицинская экспертиза и исследование трупа                      |
| 119       судебно-психиатрическая экспертиза:         120       однородная амбулаторная судебно-психиатрическая экспертиза         121       комплексная амбулаторная судебно-психиатрическая экспертиза         122       однородная стационарная судебно-психиатрическая экспертиза         123       комплексная стационарная судебно-психиатрическая экспертиза (психолого-<br>психиатрическая, сексолого-психиатрическая)         124       сурдология-оториноларингология         125       терапия         126       токсикология                                                                                                    | 118 | судеоно-медицинская экспертиза и ооследование потерпевших, оовиняемые и  |
| 115       судеопо-неихнатрическая экспертиза.         120       однородная амбулаторная судебно-психиатрическая экспертиза         121       комплексная амбулаторная судебно-психиатрическая экспертиза         122       однородная стационарная судебно-психиатрическая экспертиза         123       комплексная стационарная судебно-психиатрическая экспертиза         123       комплексная стационарная судебно-психиатрическая экспертиза (психолого-психиатрическая, сексолого-психиатрическая)         124       сурдология-оториноларингология         125       терапия         126       токсикология                                                                                                    | 119 | другие лиц                                                               |
| 120       однородная амбулаторная судебно-психиатрическая экспертиза         121       комплексная амбулаторная судебно-психиатрическая экспертиза         122       однородная стационарная судебно-психиатрическая экспертиза         123       комплексная стационарная судебно-психиатрическая экспертиза         123       комплексная стационарная судебно-психиатрическая экспертиза (психолого-<br>психиатрическая, сексолого-психиатрическая)         124       сурдология-оториноларингология         125       терапия         126       токсикология                                                                                                    | 120 | однородная амбудаторная судебно-психиатрическая экспертиза               |
| 121       комплексная слационарная судебно-психиатрическая экспертиза         122       однородная стационарная судебно-психиатрическая экспертиза         123       комплексная стационарная судебно-психиатрическая экспертиза (психолого-<br>психиатрическая, сексолого-психиатрическая)         124       сурдология-оториноларингология         125       терапия         126       токсикология                                                                                                    | 120 | комплексная амбулаторная сулебно-психиатрическая экспертиза              |
| 123       комплексная стационарная судебно-психиатрическая экспертиза (психолого-<br>психиатрическая, сексолого-психиатрическая)         124       сурдология-оториноларингология         125       терапия         126       токсикология                                                                                                    | 121 | олноролная стационарная судебно-психиатрическая экспертиза               |
| 125     комплекеная стационарная судеоно неихнатрическая экспертиза (неихолого психиатрическая)       124     сурдология-оториноларингология       125     терапия       126     токсикология                                                                                                    | 122 | комплексная стационарная сулебно-психиатрическая экспертиза (психолого-  |
| 124         сурдология-оториноларингология           125         терапия           126         токсикология                                                                                                    | 125 | психиатрическая, сексолого-психиатрическая)                              |
| 125         терапия           126         токсикология                                                                                                    | 124 | сурдология-оториноларингология                                           |
| 126 токсикология                                                                                                    | 125 | терапия                                                                  |
|                                                                                                    | 126 | токсикология                                                             |

| 127 | торакальная хирургия                                                 |
|-----|----------------------------------------------------------------------|
| 128 | травматология и ортопедия                                            |
| 129 | трансплантация костного мозга и гемопоэтических стволовых клеток     |
| 130 | транспортировка гемопоэтических стволовых клеток и костного мозга    |
| 131 | транспортировка половых клеток и (или) тканей репродуктивных органов |
| 132 | транспортировка органов и (или) тканей человека для трансплантации   |
| 133 | трансфузиология                                                      |
| 134 | ультразвуковая диагностика                                           |
| 135 | управление сестринской деятельностью                                 |
| 136 | урология                                                             |
| 137 | физиотерапия                                                         |
| 138 | фтизиатрия                                                           |
| 139 | функциональная диагностика                                           |
| 140 | хирургия                                                             |
| 141 | хирургия (абдоминальная)                                             |
| 142 | хирургия (комбустиология)                                            |
| 143 | хирургия (трансплантация органов и (или) тканей)                     |
| 144 | хранение гемопоэтических стволовых клеток                            |
| 145 | челюстно-лицевая хирургия                                            |
| 146 | экспертиза временной нетрудоспособности                              |
| 147 | экспертиза качества медицинской помощи                               |
| 148 | экспертиза профессиональной пригодности                              |
| 149 | экспертиза связи заболевания с профессией                            |
| 150 | эндокринология                                                       |
| 151 | эндоскопия                                                           |
| 152 | ЭНТОМОЛОГИЯ                                                          |
| 153 | эпидемиология                                                        |